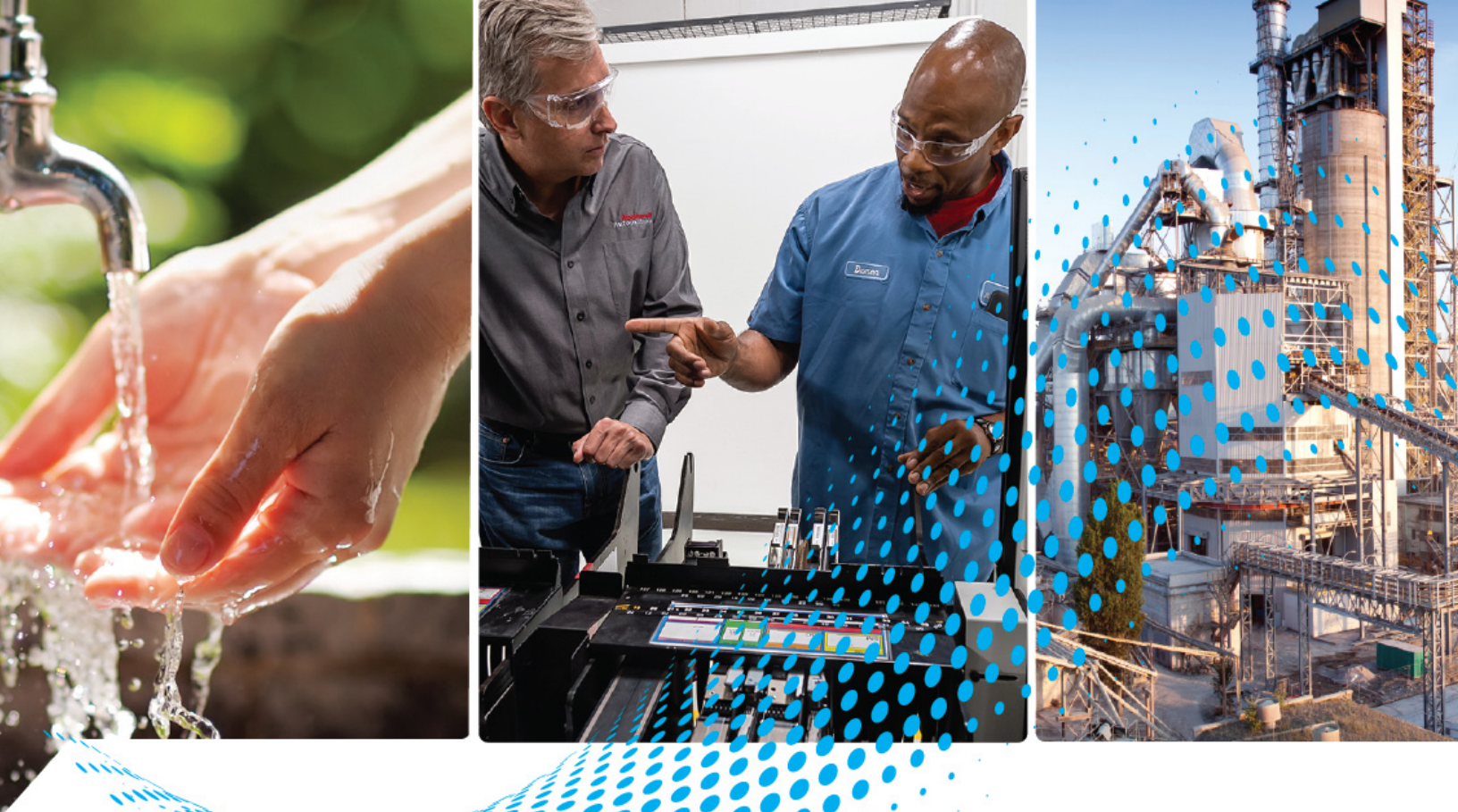

# Micro800 Expansion I/O Modules

Catalog Numbers 2085–IQ16, 2085–IQ32T, 2085–OV16, 2085–OB16, 2085–IA8, 2085–IM8, 2085–OA8, 2085–OW8, 2085–OW16, 2085–IF4, 2085–IF8, 2085–OF4, 2085–IRT4, 2085–EP24VDC

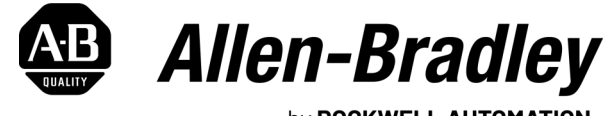

by **ROCKWELL AUTOMATION** 

**User Manual** 

**Original Instructions** 

## **Important User Information**

Read this document and the documents listed in the additional resources section about installation, configuration, and operation of this equipment before you install, configure, operate, or maintain this product. Users are required to familiarize themselves with installation and wiring instructions in addition to requirements of all applicable codes, laws, and standards.

Activities including installation, adjustments, putting into service, use, assembly, disassembly, and maintenance are required to be carried out by suitably trained personnel in accordance with applicable code of practice.

If this equipment is used in a manner not specified by the manufacturer, the protection provided by the equipment may be impaired.

In no event will Rockwell Automation, Inc. be responsible or liable for indirect or consequential damages resulting from the use or application of this equipment.

The examples and diagrams in this manual are included solely for illustrative purposes. Because of the many variables and requirements associated with any particular installation, Rockwell Automation, Inc. cannot assume responsibility or liability for actual use based on the examples and diagrams.

No patent liability is assumed by Rockwell Automation, Inc. with respect to use of information, circuits, equipment, or software described in this manual.

Reproduction of the contents of this manual, in whole or in part, without written permission of Rockwell Automation, Inc., is prohibited.

Throughout this manual, when necessary, we use notes to make you aware of safety considerations.

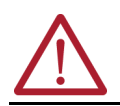

**WARNING:** Identifies information about practices or circumstances that can cause an explosion in a hazardous environment, which may lead to personal injury or death, property damage, or economic loss.

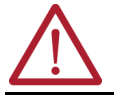

**ATTENTION:** Identifies information about practices or circumstances that can lead to personal injury or death, property damage, or economic loss. Attentions help you identify a hazard, avoid a hazard, and recognize the consequence.

**IMPORTANT** Identifies information that is critical for successful application and understanding of the product.

These labels may also be on or inside the equipment to provide specific precautions.

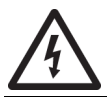

SHOCK HAZARD: Labels may be on or inside the equipment, for example, a drive or motor, to alert people that dangerous voltage may be present.

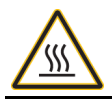

**BURN HAZARD:** Labels may be on or inside the equipment, for example, a drive or motor, to alert people that surfaces may reach dangerous temperatures.

**ARC FLASH HAZARD:** Labels may be on or inside the equipment, for example, a motor control center, to alert people to potential Arc Flash. Arc Flash will cause severe injury or death. Wear proper Personal Protective Equipment (PPE). Follow ALL Regulatory requirements for safe work practices and for Personal Protective Equipment (PPE).

The following icon may appear in the text of this document.

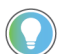

Identifies information that is useful and can help to make a process easier to do or easier to understand.

|                               | Preface                                                           |
|-------------------------------|-------------------------------------------------------------------|
|                               | About This Publication                                            |
|                               | Download Firmware, AOP, EDS, and Other Files5                     |
|                               | Summary of Changes                                                |
|                               | Additional Resources                                              |
|                               | Chapter 1                                                         |
| Hardware Features             | Micro800 Expansion I/O Modules                                    |
|                               | Hardware Features                                                 |
|                               | Chapter 2                                                         |
| Discrete and Analog Expansion | Overview                                                          |
| I/N Features                  | Discrete Expansion I/O Features                                   |
|                               | Discrete Input                                                    |
|                               | Discrete Output                                                   |
|                               | Analog Expansion I/O Features                                     |
|                               | Analog Input and Output 12                                        |
|                               | Analog Data Formats                                               |
|                               | Valid Range of the Data Formats for 2085-IF4, 2085-IF8,           |
|                               | and 2085-0F4 13                                                   |
|                               | Convert Analog Value to Data Format Value                         |
|                               | Channel Status Indicator Information for 2085-IF4 and 2085-IF8 15 |
|                               | Specialty Module 2085-IR14 Temperature Input Module               |
|                               | Sensor Lype                                                       |
|                               | Valid Parge of the Date Formate for 2005 UDT/                     |
|                               | Valiu Range of the Data Formats for 2005-1R14                     |
|                               |                                                                   |
|                               | Chapter 3                                                         |
| Wiring Connections            | Input/Output Wiring                                               |
|                               | Wiring Options for the 2085-IQ32T Module                          |
|                               | Expansion I/O Power Supply Wiring                                 |
|                               | Chapter 4                                                         |
| Configure Your Expansion I/O  | Overview                                                          |
| Module                        | Add an Expansion I/0                                              |
|                               | Edit Expansion I/O Configuration 32                               |
|                               | Delete and Replace an Expansion I/O Configuration                 |
|                               | Build, Save, Download a Project with Expansion I/O Configuration  |

### Expansion I/O Data Mapping

### Appendix A

| Discrete I/O Data Mapping     | . 41 |
|-------------------------------|------|
| Analog I/O Data Mapping       | . 42 |
| Specialty I/O Data Mapping    | . 44 |
| Calibration of Analog Modules | . 45 |

### Index

|--|

| About This Publication Use this manual if you are responsible for designing, installing, programming, or troubleshooting control systems that use Micro800 <sup>™</sup> controllers. |                                                                                                    | or                                                                       |
|----------------------------------------------------------------------------------------------------|----------------------------------------------------------------------------------------------------|--------------------------------------------------------------------------|
|                                                                                                    | <ul> <li>This manual is a reference guide for Micro800 expansion I/O modules. It descr procedures you use to install, wire, and troubleshoot your expansion I/O. This r</li> <li>Gives you an overview of expansion I/O features and configuration para</li> <li>Gives you an overview of the Micro800 controller system</li> </ul>                                                    | ibes the<br>nanual:<br>meter                                             |
|                                                                                                    | You should have a basic understanding of electrical circuitry and familiarity wi you do not, obtain the proper training before using this product.                                                                                                    | th relay logic. If                                                       |
|                                                                                                    | Rockwell Automation recognizes that some of the terms that are currently used<br>and in this publication are not in alignment with the movement toward inclusiv<br>technology. We are proactively collaborating with industry peers to find alterna<br>terms and making changes to our products and content. Please excuse the use<br>in our content while we implement these changes. | l in our industry<br>re language in<br>atives to such<br>e of such terms |
| Download Firmware, AOP,<br>EDS, and Other Files                                                                                                    | Download firmware, associated files (such as AOP, EDS, and DTM), and access p<br>notes from the Product Compatibility and Download Center at <u>rok.auto/pcdc</u> .                                                                                                    | roduct release                                                           |
| Summary of Changes                                                                                                    | This publication contains the following new or updated information. This list in substantive updates only and is not intended to reflect all changes.                                                                                                    | cludes                                                                   |
|                                                                                                    | Торіс                                                                                                    | Page                                                                     |
|                                                                                                    | Updated template                                                                                                    | throughout                                                               |
|                                                                                                    | Added Inclusive Language Acknowledgment                                                                                                    | 5                                                                        |
|                                                                                                    | Updated Additional Resources                                                                                                    | 5                                                                        |
|                                                                                                    | Updated description of field 'Ox' in table Field Descriptions for 2085-IRT4                                                                                                    | 45                                                                       |
| Additional Resources                                                                                                    | These documents contain additional information concerning related products                                                                                                    | from Rockwell                                                            |

Automation. You can view or download publications at <u>rok.auto/literature</u>.

#### **Additional Resources**

| Resource                                                                                                    | Description                                                                                                    |
|----------------------------------------------------------------------------------------------------|----------------------------------------------------------------------------------------------------|
| Micro800 Programmable Controller Family Selection Guide, publication 2080-SG001                                                              | Provides information to help you select the Micro800 controller, plug-ins, expansion I/O, and accessories, based on your requirements. |
| Micro800 Programmable Controllers Technical Data, publication <u>2080-TD001</u>                                                              | Provides detailed specifications for Micro800 controllers, expansion I/O modules, plug-in modules, and accessories.                    |
| Micro830, Micro850, and Micro870 Programmable Controllers User Manual, publication 2080-UM002                                                | Describes how to install, configure, use, and troubleshoot your Micro830®, Micro850®, and Micro870® controllers.                       |
| Micro800 16-point and 32-point 12/24V Sink/Source Input Modules<br>Installation Instructions, publication <u>2085-IN001</u>                  | Provides information on mounting and wiring the expansion I/O modules (2085-IQ16, 2085-IQ32T).                                         |
| Micro800 Bus Terminator Module Installation Instructions, publication 2085-IN002                                                             | Provides information on mounting and wiring the expansion I/O bus terminator (2085-ECR).                                               |
| Micro800 16-point Sink and 16-point Source 12/24V DC Output Modules<br>Installation Instructions, publication <u>2085-IN003</u>              | Provides information on mounting and wiring the expansion I/O modules (2085-0V16, 2085-0B16).                                          |
| Micro800 8-point and 16-point AC/DC Relay Output Modules Installation<br>Instructions, publication <u>2085-IN004</u>                         | Provides information on mounting and wiring the expansion I/O modules (2085-OW8, 2085-OW16).                                           |
| Micro800 8-point Input and 8-point Output AC Modules Installation<br>Instructions, publication <u>2085-IN005</u>                             | Provides information on mounting and wiring the expansion I/O modules (2085-IA8, 2085-IM8, 2085-OA8).                                  |
| Micro800 4-channel and 8-channel Analog Voltage/Current Input and Output<br>Modules Installation Instructions, publication <u>2085-IN006</u> | Provides information on mounting and wiring the expansion I/O modules (2085-IF4, 2085-IF8, 2085-OF4).                                  |
| Micro800 4-channel Thermocouple/RTD Input Module Installation<br>Instructions, publication <u>2085-IN007</u>                                 | Provides information on mounting and wiring the expansion I/O module (2085-IRT4).                                                      |
| Micro870 Programmable Controllers 24V DC Expansion Power Supply<br>Installation Instructions, publication <u>2085-IN008</u>                  | Provides information on mounting and wiring the 24V DC expansion power supply (2085-EP24VDC).                                          |

### Additional Resources (Continued)

| Resource                                                                                                    | Description                                                                                                    |
|----------------------------------------------------------------------------------------------------|----------------------------------------------------------------------------------------------------|
| Safety Guidelines for the Application, Installation, and Maintenance of Solid-state Control, publication <u>SGI-1.1</u> | Designed to harmonize with NEMA Standards Publication No. ICS 1.1-1987 and provides general guidelines for the application, installation, and maintenance of solid-state control in the form of individual devices or packaged assemblies incorporating solid-state components. |
| Industrial Automation Wiring and Grounding Guidelines, publication <u>1770-4.1</u>                                      | Provides general guidelines for installing a Rockwell Automation industrial system.                                                                                                    |
| Product Selection and Configuration website, rok.auto/systemtools                                                       | Helps configure complete, valid catalog numbers and build complete quotes based on detailed product information.                                                                                                    |
| Product Certifications website, rok.auto/certifications                                                                 | Provides declarations of conformity, certificates, and other certification details.                                                                                                    |

### **Hardware Features**

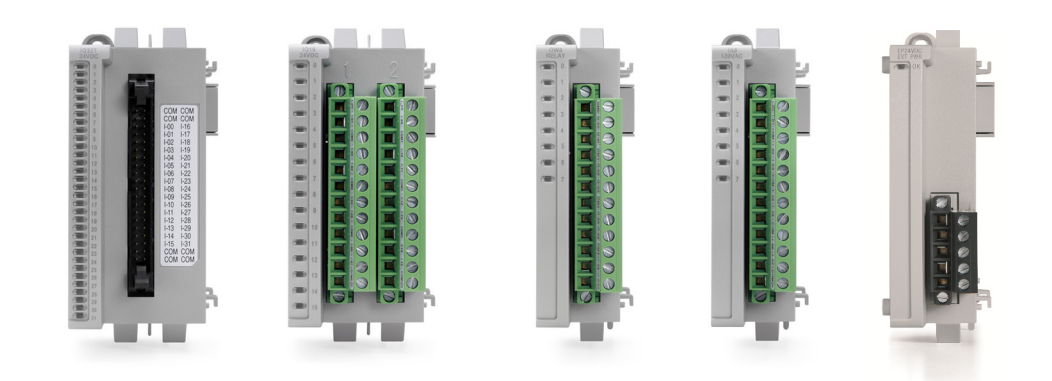

Micro800 controllers support a range of expansion I/O modules to extend the functionality of the controller.

### Micro800 Expansion I/O **Modules**

The different types of expansion I/O modules are listed in Table 1.

Table 1 - Micro800 Expansion I/O Modules

| Catalog      | Туре         | Description                                                                 |
|--------------|--------------|-----------------------------------------------------------------------------|
| 2085-IA8     | Discrete     | 8-point, 120V AC input                                                      |
| 2085-IM8     | Discrete     | 8-point, 240V AC input                                                      |
| 2085-0A8     | Discrete     | 8-point, 120/240V AC Triac Output                                           |
| 2085-IQ16    | Discrete     | 16-point, 12/24V Sink/Source Input                                          |
| 2085-IQ32T   | Discrete     | 32-point, 12/24V Sink/Source Input                                          |
| 2085-0V16    | Discrete     | 16-point, 12/24V DC Sink Transistor Output                                  |
| 2085-0B16    | Discrete     | 16-point, 12/24V DC Source Transistor Output                                |
| 2085-0W8     | Discrete     | 8-point, AC/DC Relay Output                                                 |
| 2085-0W16    | Discrete     | 16-point, AC/DC Relay Output                                                |
| 2085-IF4     | Analog       | 4-channel, 14-bit isolated <sup>(1)</sup> voltage/current input             |
| 2085-IF8     | Analog       | 8-channel, 14-bit isolated <sup>(1)</sup> voltage/current input             |
| 2085-0F4     | Analog       | 4-channel, 12-bit isolated <sup>(1)</sup> voltage/current output            |
| 2085-IRT4    | Analog       | 4-channel, 16-bit isolated <sup>(1)</sup> RTD and Thermocouple input module |
| 2085-EP24VDC | Power supply | Supplies power for up to four expansion I/O modules <sup>(2)</sup>          |
| 2085-ECR     | Terminator   | 2085 bus terminator                                                         |

(1) (2) Refers to isolation from field side wiring to controller, **not** channel-to-channel isolation.

Use only in a Micro870 system with more than four expansion I/O modules.

The bus terminator, 2085-ECR, serves as an end cap and terminates the end of the Serial communication bus. It is required whenever an expansion I/O module is connected to the controller and should be connected to the last expansion I/O module in the system.

### **Hardware Features**

Micro800 expansion I/O modules come as a single-width (90 x 28 x 87 mm, HxWxD) or doublewidth (90 x 46 x 87 mm, HxWxD) form factor. See the Micro800 Programmable Controllers Technical Data, publication <u>2080-TD001</u> for information on module dimensions and specifications.

#### Figure 1 - Single-width Expansion I/O

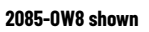

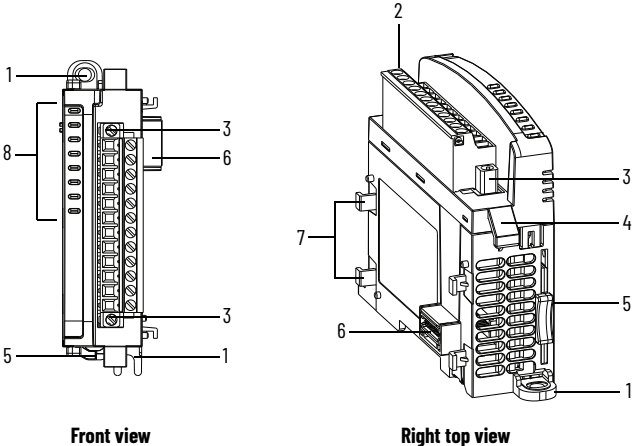

Figure 2 - Double-width Expansion I/O

#### 2085-0W16 shown

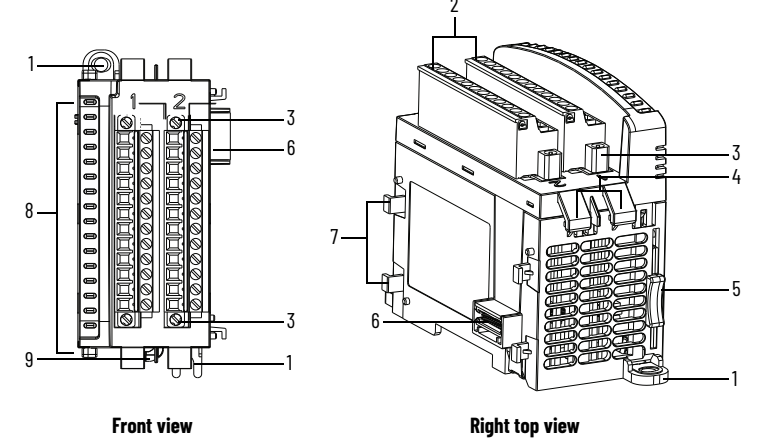

Table 2 - Module Description

|   | Description                                   |   | Description                 |
|---|-----------------------------------------------|---|-----------------------------|
| 1 | Mounting screw hole/mounting foot             | 6 | Bus connector (male/female) |
| 2 | Removable Terminal Block (RTB) <sup>(1)</sup> | 7 | Latch hooks                 |
| 3 | RTB hold down screws                          | 8 | I/O status LED              |
| 4 | Cable grip                                    | 9 | DIN rail mounting latch     |
| 5 | Module interconnect latch                     |   |                             |

 The removable terminal block has slots for mechanical keying, to prevent inadvertently making the wrong wire connections to your module. Expansion I/O modules are shipped with keys.

3

4

- 5

. 1

#### Figure 3 - 2085-IQ32T Hardware Features

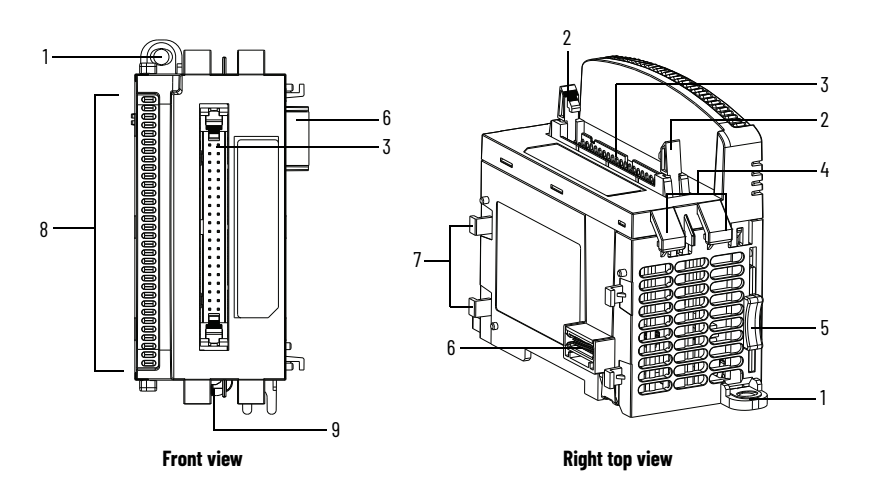

#### Table 3 - 2085-IQ32T Hardware Components

|   | Description                       |   | Description                 |
|---|-----------------------------------|---|-----------------------------|
| 1 | Mounting screw hole/mounting foot | 6 | Bus connector (male/female) |
| 2 | Connector                         | 7 | Latch hooks                 |
| 3 | Connector retaining arm           | 8 | I/O status LEDs             |
| 4 | Cable grip                        | 9 | DIN rail mounting latch     |
| 5 | Module interconnecting latch      |   |                             |

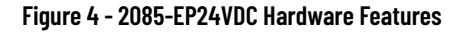

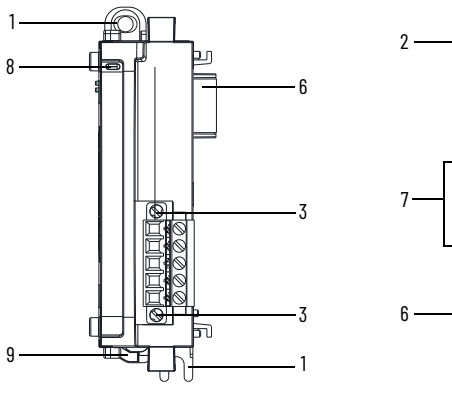

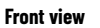

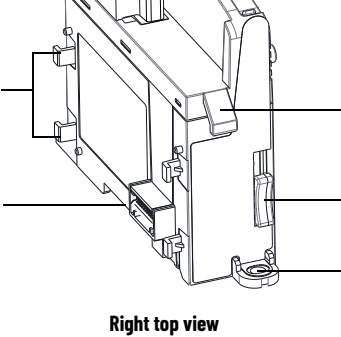

Table 4 - 2085-EP24VDC Hardware Components

|   | Description                       |   | Description                 |
|---|-----------------------------------|---|-----------------------------|
| 1 | Mounting screw hole/mounting foot | 6 | Bus connector (male/female) |
| 2 | Removable Terminal Block (RTB)    | 7 | Latch hooks                 |
| 3 | RTB hold down screws              | 8 | Power status LED            |
| 4 | Cable grip                        | 9 | DIN rail mounting latch     |
| 5 | Module interconnecting latch      |   |                             |

### Notes:

## **Discrete and Analog Expansion I/O Features**

### **Overview**

### Discrete Expansion I/O Features

This section includes a brief description of the different features and configuration parameters for the analog and discrete Micro800 expansion I/O modules.

Micro800 discrete expansion I/O modules are input/output modules that provide On/Off detection and actuation.

#### Module Information

The Connected Components Workbench<sup>™</sup> programming software makes it easy to configure the modules as most module features can be enabled or disabled through the device configuration portion of the software. You can also use the software to check any expansion I/ 0 module in the system to retrieve:

- Hardware revision information
- Vendor ID
- Module information

**Channel Status Indicator Information** 

The discrete expansion I/O modules have yellow status indicators for each input/output point which indicates the On/Off state of the point.

### **Discrete Input**

Discrete input modules interface to sensing devices and detect whether they are On or Off. These modules convert AC or DC On/Off signals from user devices to appropriate logic level for use within the processor.

The 2085-IA8, 2085-IM8, 2085-IQ16, and 2085-IQ32T modules update the controller with new data whenever an input point transitions from On to Off and Off to On.

On to Off and Off to On filter times can be adjusted through the Connected Components Workbench software. These filters improve noise immunity within a signal. A larger filter value affects the length of delay times for signals from these modules.

You can select from a series of operational ranges for each channel. The range designates the minimum and maximum signals that are detectable by the module.

### **Discrete Output**

Output modules may be used to drive a variety of output devices. Typical output devices compatible with the outputs include:

- Motor starters
- Solenoids
- Indicators

Follow these guidelines when designing a system.

 Make sure that the outputs can supply the necessary surge and continuous current for proper operation. See the Micro800 Programmable Controllers Technical Data, publication <u>2080-TD001</u> for more information. Analog Expansion I/O

Features

Make sure that the surge and continuous current are not exceeded. Damage to the
module could result. When sizing output loads, check the documentation that is
supplied with the output device for the surge and continuous current needed to operate
the device. The Micro800 standard digital outputs are capable of directly driving the
Micro800 standard digital inputs.

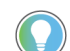

User-configurable options are not available in Connected Components Workbench software for discrete output modules.

**IMPORTANT** On controller minor and major fault, all output channels are de-energized.

This section pertains to the following Micro800 analog expansion I/O modules.

#### Table 5 - Micro800 Expansion I/O Modules

| Catalog   | Туре   | Description                                                                 |
|-----------|--------|-----------------------------------------------------------------------------|
| 2085-IF4  | Analog | 4-channel, 14-bit isolated <sup>(1)</sup> voltage/current input             |
| 2085-IF8  | Analog | 8-channel, 14-bit isolated <sup>(1)</sup> voltage/current input             |
| 2085-0F4  | Analog | 4-channel, 12-bit isolated <sup>(1)</sup> voltage/current output            |
| 2085-IRT4 | Analog | 4-channel, 16-bit isolated <sup>(1)</sup> RTD and Thermocouple input module |

(1) Refers to isolation from field side wiring to controller, **not** channel-to-channel isolation.

Analog expansion I/O modules are interface modules that convert analog signals to digital values for inputs and convert digital values to analog signals for outputs. Controllers can then use these signals for control purposes.

### **Analog Input and Output**

#### Input/Output Types and Ranges

The 2085-IF4 and 2085-IF8 modules support four and eight input channels, respectively, while the 2085-OF4 supports four output channels. Each of the channels can be configured as current or voltage input/output, with current mode as default configuration.

| Table 6 - Input/Output Type/Range for 2085-IF4, 2085-IF8, and 2085 |
|--------------------------------------------------------------------|
|--------------------------------------------------------------------|

| Module   | Input/Output Type/Range      |
|----------|------------------------------|
| 2085-IF4 | 020 mA                       |
| 2085-IF8 | 420 mA (default)<br>-10 10 V |
| 2085-0F4 | 010 V                        |
|          |                              |

To use an input or output as a current or voltage device, you must:

- Wire the input/output connector for the correct input/output type (see <u>Input/Output</u> <u>Wiring on page 19</u>)
- Configure the input/output as current or voltage through Connected Components Workbench software (see <u>Configure Your Expansion I/O Module on page 29</u>)

#### **Analog Data Formats**

This parameter configures each channel to present analog data in any of the following formats:

 Raw/Proportional Data – The value presented to the controller is proportional to the selected input and scaled into the maximum data range allowed by the bit resolution of the A/D converter.

For example, the data value range for a ±10V DC user input is -32,768...+32,767, which covers the full-scale range of -10.5...+10.5V. See <u>Valid Range of the Data Formats for 2085-IF4, 2085-IF8, and 2085-OF4 on page 13</u>.

- Engineering Units The module scales the analog input data to the actual current or • voltage values for the selected input range. The resolution of the engineering units is 0.001V or 0.001 mA per count.
- Percent Range The input data is presented as a percentage of the normal operating • range.

For example, 0...10V DC equals 0...100%. The amount over and under the normal operating range (the full-scale range) is also supported.

### Valid Range of the Data Formats for 2085-IF4, 2085-IF8, and 2085-0F4

The valid range of each Data Format corresponds to the **full range** of each Type/Range (or normal range). For example, the full range of 0...20 mA is 0...21 mA.

| Table 7 - Valid Range o | of the 2085-IF4 and | 2085-IF8 Data Formats |
|-------------------------|---------------------|-----------------------|
|-------------------------|---------------------|-----------------------|

| Data Farmat                          | Type/Range            |                       |                       |                     |
|--------------------------------------|-----------------------|-----------------------|-----------------------|---------------------|
| Data Format                          | 020 mA <sup>(1)</sup> | 420 mA <sup>(4)</sup> | -1010V <sup>(4)</sup> | 010V <sup>(4)</sup> |
| Raw/Proportional Data <sup>(2)</sup> | -32768+32767          |                       |                       |                     |
| Engineering Units <sup>(3)</sup>     | 021000                | 320021000             | -10500+10500          | -500+10500          |
| Percent Range <sup>(4)</sup>         | 010500                | -500+10625            | Not supported         | -500+10500          |

(1) The full range value of:

a. 0...20 mA is 0...21 mA

b. 4...20 mA is 3.2...21 mA

c. -10...+10V is -10.5...+10.5V

d. 0...10V is -0.5...+10.5V

(2) See Convert Analog Value to Data Format Value on page 13. The resolution is 0.001V or 0.001 mA per count. For example, 9999 here means 9.999V or 9.999 mA (or 9999 x 0.001).

(3) The resolution is 0.01% per count. For example, 9999 here means 99.99% (or 9999 x 0.01%). See Convert Analog Value to Data Format Value on page 13

| Data Format                          | Type/Range            |                       |                       |                     |
|--------------------------------------|-----------------------|-----------------------|-----------------------|---------------------|
| Data Format                          | 020 mA <sup>(1)</sup> | 420 mA <sup>(4)</sup> | -1010V <sup>(4)</sup> | 010V <sup>(4)</sup> |
| Raw/Proportional Data <sup>(2)</sup> | -32768+32767          |                       |                       |                     |
| Engineering Units <sup>(3)</sup>     | 021000                | 320021000             | -10500+10500          | 010500              |
| Percent Range <sup>(4)</sup>         | 010500                | -500+10625            | Not supported         | 010500              |

(1) The full range value of:

a. 0...20 mA is 0...21 mA

b. 4...20 mA is 3.2...21 mA

c. -10...10V is -10.5...10.5V

d. 0...10V is 0...10.5V

See Convert Analog Value to Data Format Value on page 13.

The resolution is 0.001V or 0.001 mA per count. For example, 9999 here means 9.999V or 9.999 mA (or 9999 x 0.001).

(3) (4) The resolution is 0.01% per count. For example, 9999 here means 99.99% (or 9999 x 0.01%). See Convert Analog Value to Data Format Value on page 13

### **Convert Analog Value to Data Format Value**

The formula for converting an analog value x to a data format value y (or conversely, deriving data format value y to analog value  $\dot{x}$ ) is as follows:

Y = ((X - Minimum Value of X Range) \* (Range of Y)/(Range of X)) + (Minimum Value of Y Range)

Example 1:

Find the analog value (Y) of type/range 4...20 mA when the Raw/Proportional Data X is -20000.

Given: X = -20000Minimum value of X Range = -32768Range of X = 32767 - (-32768) = 65535 Range of Y = 21 - 3.2 = 17.8Minimum value of Y Range = 3.2

Using the conversion formula: Y = (-20000 - (-32768)) \* 17.8/65535 + (3.2) = **6.668 mA** 

Example 2:

Find the Raw/Proportional value (Y) of 10 mA (X) for type/range 4...20 mA.

Given: X = 10 mA Minimum value of X Range = 3.2 mA (Minimum value of 4...20 mA) Range of X = 21 - 3.2 = 17.8 mA (Range of 4...20 mA) Range of Y = 32767 - (-32768) = 65535 (Range of Raw/Proportional Data) Minimum value of Y Range = -32768 (Minimum value of Raw/Proportional Data)

Using the conversion formula: Y = -7732.15 (Decimals are not displayed)

#### Input Filter

For the input modules, 2085-IF4 and 2085-IF8, the input filter parameter lets you specify the frequency filter type for each channel. Frequency filter type affects noise rejection, as explained below. Select a frequency filter type considering acceptable noise and response time.

Through the Connected Components Workbench software, you can configure input filter as:

- 50/60Hz Rejection (default)
- No Filter
- 2-point Moving Average
- 4-point Moving Average
- 8-point Moving Average

#### Noise Rejection

The input modules use a digital filter that provides noise rejection for the input signals.

The moving average filter reduces the high frequencies and random white noise while keeping an optimal step response. See the Micro800 Programmable Controllers Technical Data, publication <u>2080-TD001</u> for minimum and maximum response times.

Normal Mode Rejection is better than 40 dB, while Common Mode Rejection is better than 60 dB @ 50/60 Hz, with the 50/60 Hz rejection filters selected. The modules perform well in the presence of common mode noise as long as the signals applied to the user plus and minus input terminals do not exceed the common mode voltage rating (±10 V) of the modules. Improper earth ground may be a source of common mode noise.

#### Process Level Alarms

Process level alarms alert you when the module has exceeded configured high and low limits for each channel (for input modules, it provides additional high-high and low-low alarms). When the channel input or output goes below a low alarm or above a high alarm, a bit is set in the status words. All Alarm Status bits can be read individually or read through the Channel Status Byte.

For the output module, 2085-0F4, it is possible to latch the alarm status bit when the latch configuration is enabled.

You can configure each channel alarm individually.

#### Clamping Limits and Alarm

For the output module, 2085-0F4, clamping limits the output from the analog module to remain within a range configured by the controller, even when the controller commands an output outside that range. This safety feature sets a high clamp and a low clamp. Once clamps are determined for a module, any data received from the controller that exceeds those clamps transitions the output to that limit but not beyond the clamp value. It also sets the alarm status bit when the alarm is enabled. It is also possible to latch the alarm status bit when the latch configuration is enabled.

For example, an application may set the high clamp on a module for 8V and the low clamp for -8V. If a controller sends a value corresponding to 9V to the module, the module only applies 8V to its screw terminals.

You can configure the clamp limit (high/low clamp), the associated alarm, and its latching configuration on a per channel basis.

The following table shows the default values of the High/Low Clamps (in the order of low clamp value followed by the high clamp value) for the respective type/range when they are first enabled. You can change these values (within their full range) according to your application.

|--|

| Data Format           | 020 mA         | 420 mA         | -10+10V        | 010V           |
|-----------------------|----------------|----------------|----------------|----------------|
| Raw/Proportional Data | -32768, +29647 | -29822, +29086 | -31207, +31207 | -32768, +29647 |
| Engineering Units     | 0, 20000       | 4000, 20000    | -10000, +10000 | 0, 10000       |
| Percent Range         | 0, 10000       | 0, 10000       | Not supported  | 0, 10000       |

### Channel Status Indicator Information for 2085-IF4 and 2085-IF8

The 2085-IF4 and 2085-IF8 modules use red LEDs to indicate when certain operating conditions occur on the analog input channels. The behavior for the channel status indicators are described in the following table.

| fable 10 - Channel Status | Indicator Information | for 2085-IF4 and 2085-IF8 |
|---------------------------|-----------------------|---------------------------|
|---------------------------|-----------------------|---------------------------|

| Operating Condition                                                                                                    | Channel Status<br>Indicator | Status Data                                                                                                    |  |
|----------------------------------------------------------------------------------------------------|-----------------------------|----------------------------------------------------------------------------------------------------|--|
| Analog input channel is disabled                                                                                                    | OFF                         |                                                                                                    |  |
| Analog input channel is enabled and:<br>• No data error is present, or<br>• Closed, or<br>• Not underrange or overrange                                                                | OFF                         | Analog input status values can be read<br>from Global Variables IO_Xx_ST_yy.<br>Where "x" represents the expansion slo<br>number 14, and "yy" represents the |  |
| Analog input channel is enabled and data error is present                                                                                                    | RED                         |                                                                                                    |  |
| Analog input channel is enabled and the connection is open                                                                                                    | RED                         |                                                                                                    |  |
| Analog input channel is enabled and either of<br>the underrange or overrange alarms configured<br>is triggered:<br>• Low Alarm<br>• Low Low Alarm<br>• High Alarm<br>• High High Alarm | RED                         | status word number 0002.                                                                                                    |  |

### Specialty Module 2085-IRT4 Temperature Input Module

The 2085-IRT4 module lets you configure a sensor type for each of four input channels that linearizes analog signal into a temperature value.

### **Sensor Type**

The following Thermocouple and RTD sensor types are supported by the 2085-IRT4 expansion I/O module.

| Sensor Range | Range        |                |
|--------------|--------------|----------------|
| В            | 3001800 °C   | (5723272 °F)   |
| С            | 02315 °C     | (324199 °F)    |
| E            | -270+1000 °C | (-454+1832 °F) |
| J            | -210+1200 °C | (-346+2192 °F) |
| К            | -270+1372 °C | (-454+2502 °F) |
| TXK/XK (L)   | -200+800 °C  | (-328+1472 °F) |
| N            | -270+1300 °C | (-454+2372 °F) |
| R            | -50+1768 °C  | (-58+3214 °F)  |
| S            | -50+1768 °C  | (-58+3214 °F)  |
| T            | -270+400 °C  | (-454+752 °F)  |
| mV           | 0100 mV      |                |

| Table 11 - Supported Thermoco | uple Types and mV Range |
|-------------------------------|-------------------------|
|-------------------------------|-------------------------|

#### Table 12 - Supported RTD Types and Ohms Range

| Sensor Range                             | Range       |                |
|------------------------------------------|-------------|----------------|
| 100 $\Omega$ Pt $\alpha$ = 0.00385 Euro  | -200+870 °C | (-328+1598 °F) |
| 200 $\Omega$ Pt $\alpha$ = 0.00385 Euro  | -200+400 °C | (-328+752 °F)  |
| 100 $\Omega$ Pt $\alpha$ = 0.003916 U.S  | -200+630 °C | (-328+1166 °F) |
| 200 $\Omega$ Pt $\alpha$ = 0.003916 U.S. | -200+400 °C | (-328+752 °F)  |
| 100 $\Omega$ Nickel 618                  | -60+250 °C  | (-76+482 °F)   |
| 200 $\Omega$ Nickel 618                  | -60+200 °C  | (-76+392 °F)   |
| 120 $\Omega$ Nickel 672                  | -80+260 °C  | (-112+500 °F)  |
| 10 $\Omega$ Copper 427                   | -200+260 °C | (-328+500 °F)  |
| Ohms                                     | 0500 Ohms   |                |

### **Data Format**

You can configure the following data formats for channels 0...3 through the Connected Components Workbench software.

- Engineering Units x 1 If you select engineering units x 1 as the data format for a Thermocouple and RTD input, the module scales input data to the actual temperature values for the selected Thermocouple/RTD type per Thermocouple/RTD standard. It expresses temperatures in 0.1 °C/°F units. For resistance inputs, the module expresses resistance in 0.1 ohm per count. For mV inputs, the module expresses it in 0.01 mV per count.
- Engineering Units x 10 For a Thermocouple or RTD input, the module scales input data to the actual temperature values for the selected Thermocouple/RTD type per Thermocouple/RTD standard. With this format, the module expresses temperatures in 1°C/°F units. For resistance inputs, the module expresses resistance in 1 ohm per count. For mV inputs, the module expresses it in 0.1 mV per count.
- Raw/Proportional Data Format The value presented to the controller is proportional to the selected input and scaled into the maximum data range allowed by the bit resolution of the A/D converter.

For example, the full data value range for a thermocouple type B 300...1800 °C is mapped to -32768...+32767. See <u>Convert Analog Value to Data Format Value on page 17</u> for the conversion method.

 Percent Range – The input data is presented as a percentage of the normal operating range.

For example, 0...100 mV equals 0...100% or 300...1800 °C equals 0...100% for thermocouple type B sensor. See <u>Convert Analog Value to Data Format Value on page 17</u> for the conversion method.

### Valid Range of the Data Formats for 2085-IRT4

The following table shows the valid range of the Data Format versus the Data Type/Range for channels 0...3.

Table 13 - Valid Range of the 2085-IRT4 Data Formats

| Data Format                          | Sensor Type – Temperature<br>(10 Thermocouples, 8 RTDs) | Sensor Type<br>0100 mV | Sensor Type<br>0500 ohms |
|--------------------------------------|---------------------------------------------------------|------------------------|--------------------------|
| Raw/Proportional Data <sup>(1)</sup> | -32768+32767                                            |                        |                          |
| Engineering Units x 1                | Temperature Value <sup>(2)</sup> (°C/°F)                | 010000 <sup>(3)</sup>  | 05000 <sup>(4)</sup>     |
| Engineering Units x 10               | Temperature Value <sup>(5)</sup> (°C/°F)                | 01000 <sup>(6)</sup>   | 0500 <sup>(7)</sup>      |
| Percent Range <sup>(8)</sup>         | 010000                                                  |                        |                          |

(1) See Convert Analog Value to Data Format Value on page 17.

(2) The resolution is 0.1 °C/°F per count. For example, 999 here means 99.9 °C/°F (or 999 x 0.1 °C/°F). The range depends on the selected sensor type.

The resolution is 0.01 mV per count. For example, 9999 here means 99.99 mV (or 9999 x 0.01 mV). (3)

The resolution is 0.1 ohm per count. For example, 4999 here means 499.9 ohm (or 4999 x 0.1 ohm). (4)

The resolution is 1°C/°F per count. For example, 999 here means 999 °C/°F (or 999 x 1°C/°F). The range depends on the (5)

(6)

(7)

The resolution is 0.1mV per count. For example, 999 here means 99.9 mV (or 999 x 0.1 mV). The resolution is 0.1mV per count. For example, 499 here means 99.9 mV (or 999 x 0.1 mV). The resolution is 0.01% per count. For example, 499 here means 99.99% (or 9999 x 0.01%). See <u>Convert Analog Value to Data</u> <u>Format Value on page 17</u> for the conversion method. (8)

### **Convert Analog Value to Data Format Value**

The formula for converting an analog value x to a data format value y, or converting data format value y to analog value x, is as follows:

Y = ((X - Minimum Value of X Range)\*(Range of Y)/(Range of X)) + (Minimum Value of Y Range)

Example:

Find the temperature value (Y) of thermocouple type K when the Raw/Proportional Data X is -20000.

Given: X = -20000 (Raw/Proportional Value) Minimum value of X Range = -32768 (Minimum value of Raw/Proportional Data) Range of X = 32767 - (-32768) = 65535 (Range of Raw/Proportional Data) Range of Y = 1372 - (-270) = 1642 (Range of Thermocouple K in °C) Minimum value of Y Range =  $-270 \,^{\circ}$ C (Minimum value of Thermocouple K)

Then:

**Y** = (-20000 - (-32768)) \* 1642/65535 + (-270 °C) = **49.9 °C** 

Temperature Units

Temperature value can be set to °C (default) or °F.

#### Open circuit response

This parameter defines the response to be taken by the module during an open circuit.

- Upscale - Sets input to full upper scale value of channel data word. The full-scale value is determined by the selected input type, data format, and scaling.
- Downscale Sets input to full lower scale value of channel data word. The low scale ٠ value is determined by the selected input type, data format, and scaling.
- Hold Last State Sets input to last input value.
- Zero Sets input to 0 to force the channel data word to 0. ٠

#### Filter Frequency

The 2085-IRT4 module uses a digital filter that provides noise rejection for the input signals. The filter is set by default at 4 Hz. The digital filter provides -3 dB (50% amplitude) attenuation at a filter frequency of 4 Hz.

The -3 dB frequency is the filter cut-off frequency. The cut-off frequency is defined as the point on the frequency response curve where frequency components of the input signal are passed with 3 dB of attenuation. All input frequency components at or below the cut-off frequency are passed by the digital filter with less than 3 dB of attenuation. All frequency components above the cutoff frequency are increasingly attenuated.

The cut-off frequency for each channel is defined by its filter frequency selection and is equal to the filter frequency setting. Choose a filter frequency so that your fastest changing signal is below that of the filter's cut-off frequency. The cut-off frequency should not be confused with the update time. The cut-off frequency relates to how the digital filter attenuates frequency components of the input signal. The update time defines the rate at which an input channel is scanned and its channel data word is updated.

A lower filter frequency provides a better noise rejection, but it also increases the update time. Conversely, a higher filter frequency provides a faster update time, but it decreases the noise rejection and effective resolution.

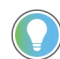

For quickstart instructions on how to add, configure, delete and replace your expansion I/O module, see <u>Configure Your Expansion I/O Module on page 29</u>.

### **Wiring Connections**

In solid-state control systems, grounding and wire routing helps limit the effects of noise due to electromagnetic interference (EMI).

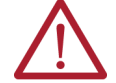

ATTENTION: Do not wire more than 2 conductors on any single terminal.

### Input/Output Wiring

Basic wiring of devices to the expansion I/O modules are shown as follows.

#### Figure 5 - 2085-IA8 or 2085-IM8

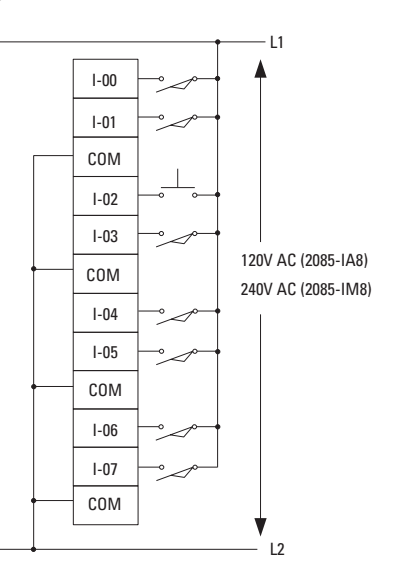

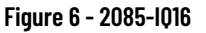

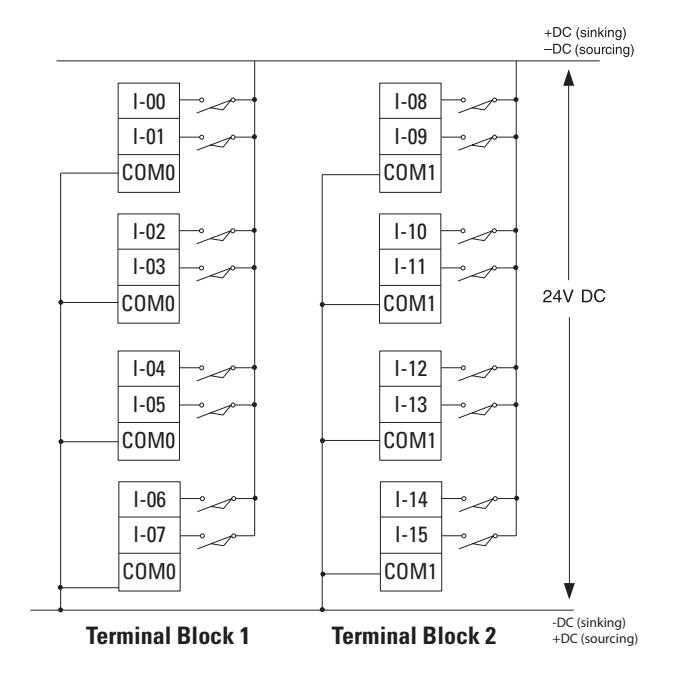

#### Figure 7 - 2085-0A8

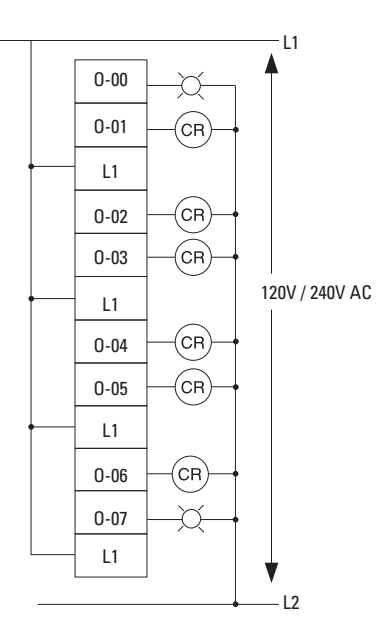

Figure 8 - 2085-IQ32T

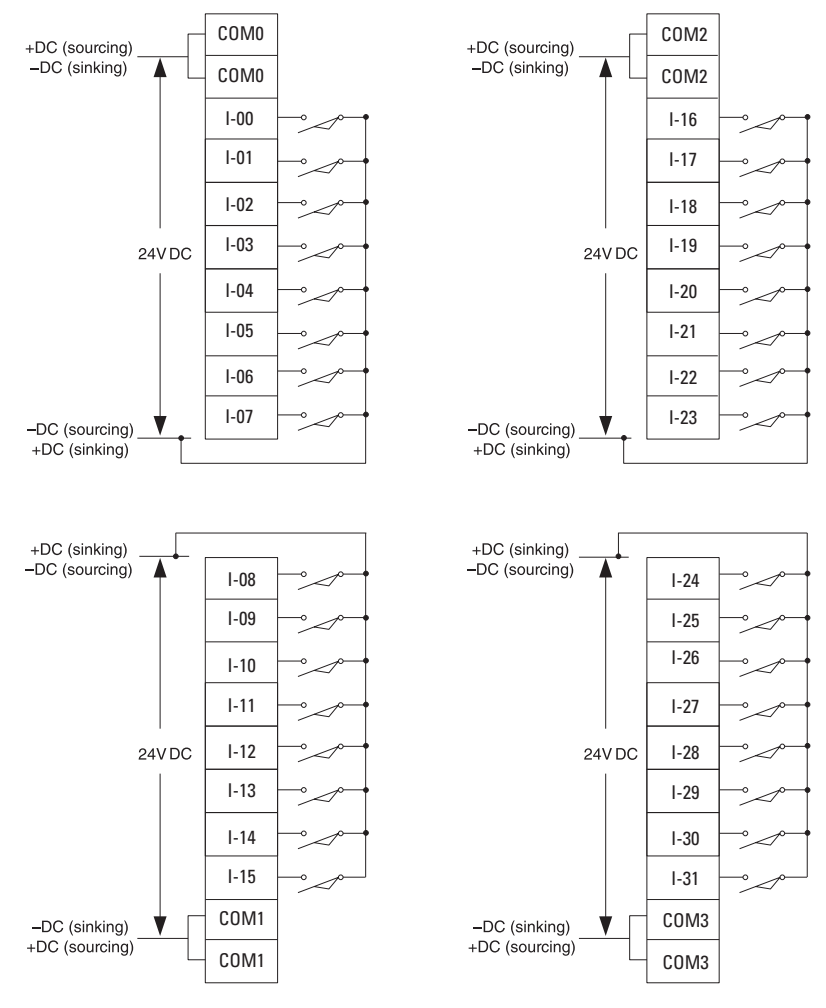

See <u>Wiring Options for the 2085-I032T Module on page 24</u>.

#### Figure 9 - 2085-0B16 and 2085-0V16

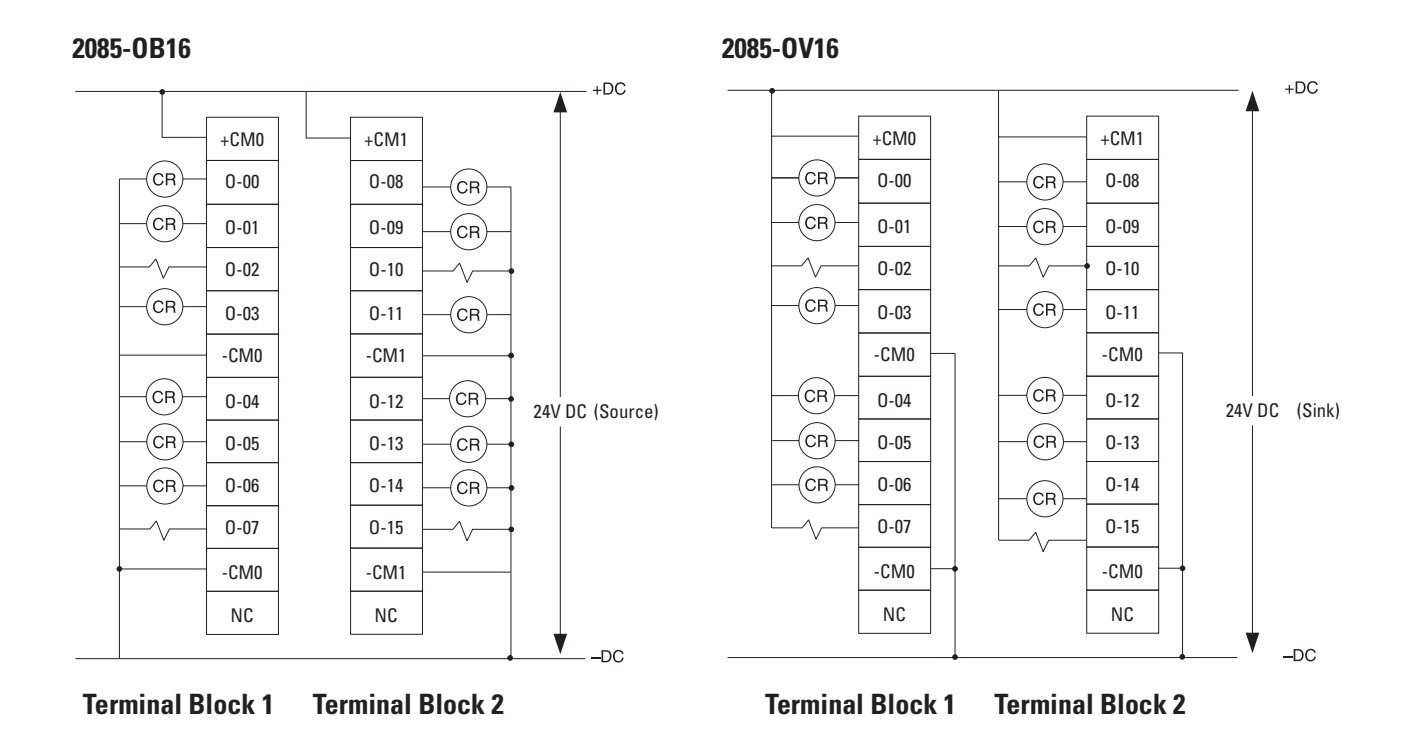

Figure 10 - 2085-0W8

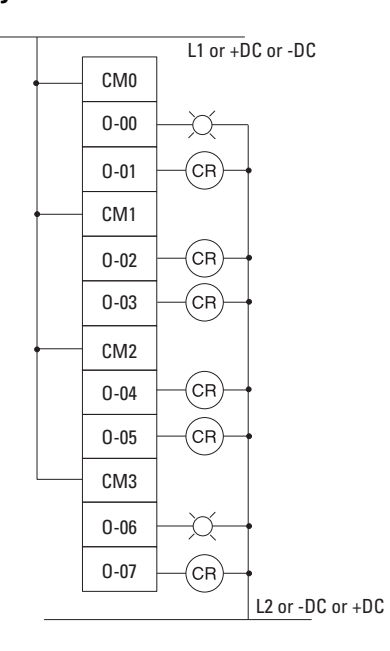

### Figure 11 - 2085-0W16

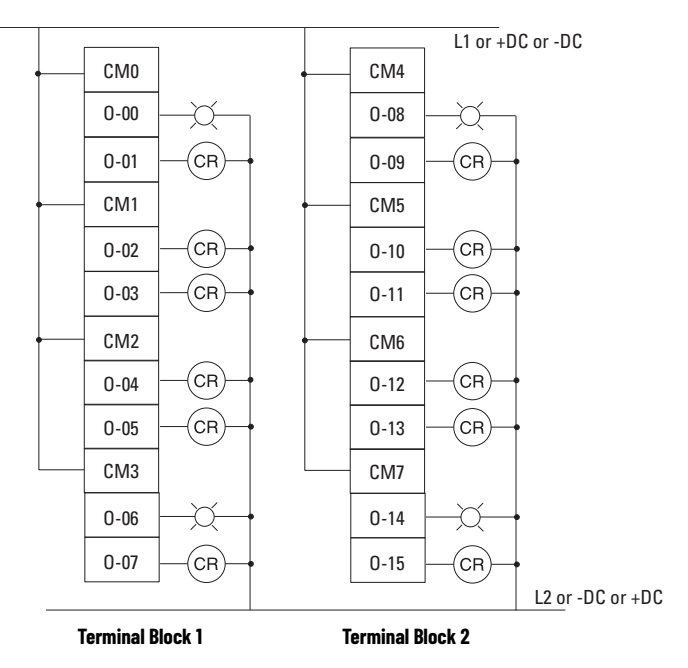

Figure 12 - 2085-IF4

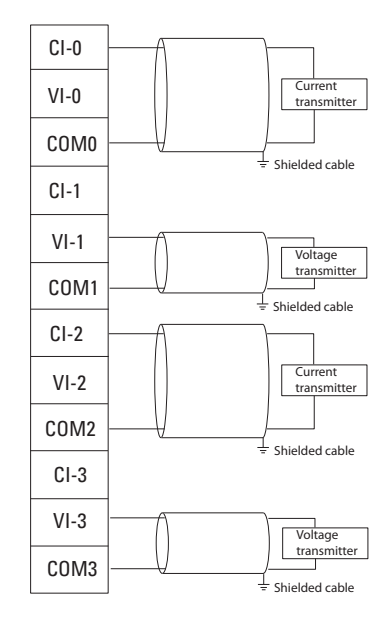

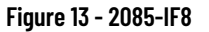

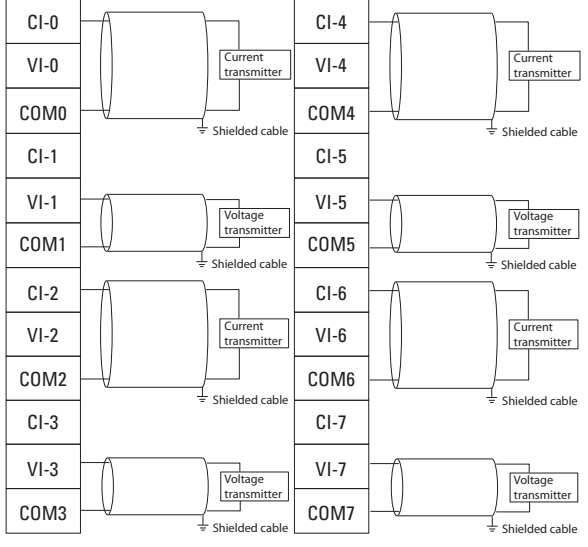

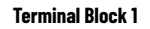

Terminal Block 2

Figure 14 - 2085-0F4

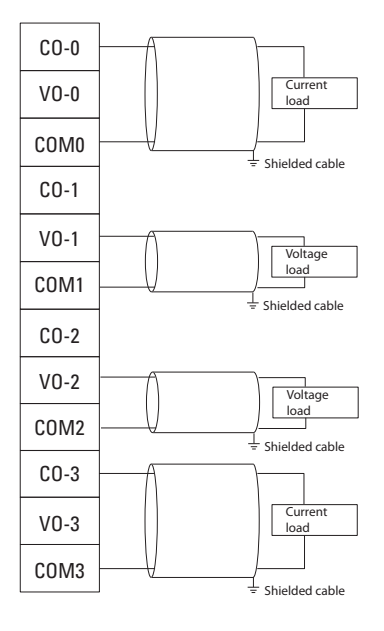

#### Figure 15 - 2085-IRT4

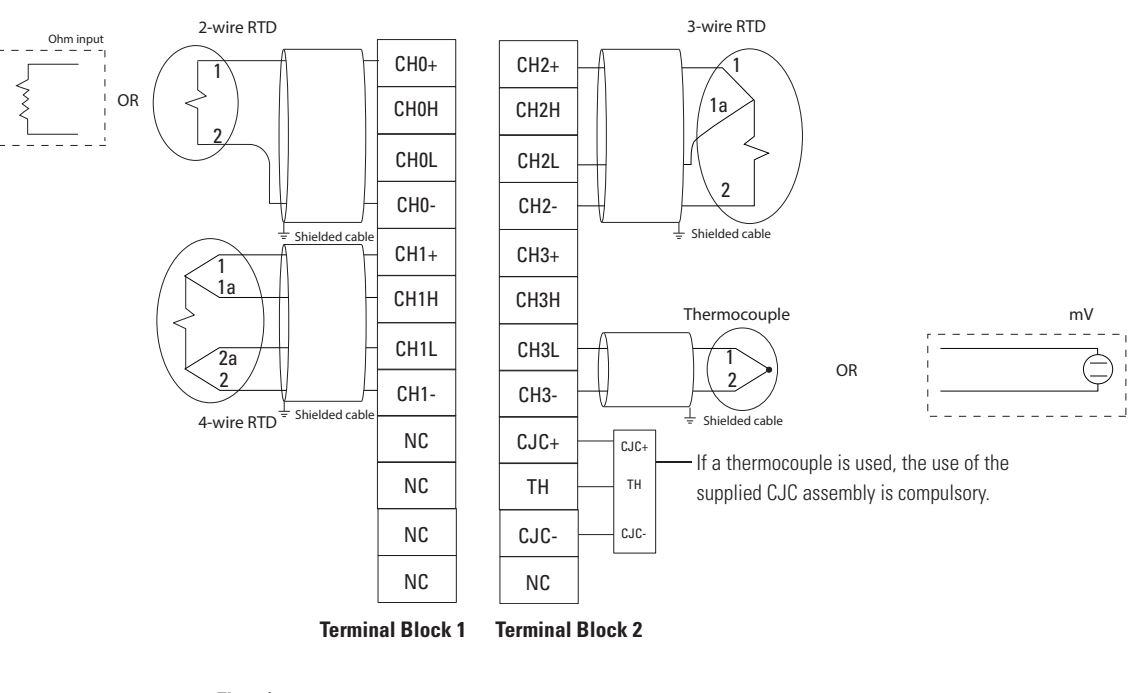

#### Thermistor

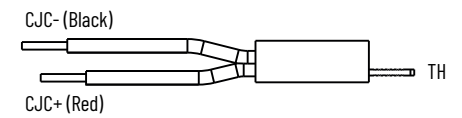

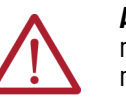

**ATTENTION:** There is no channel-to-channel isolation for the 2085-IRT4 module. It is recommended to use a non-grounded thermocouple for better noise immunity.

#### Figure 16 - Tip designs of thermocouple sensors

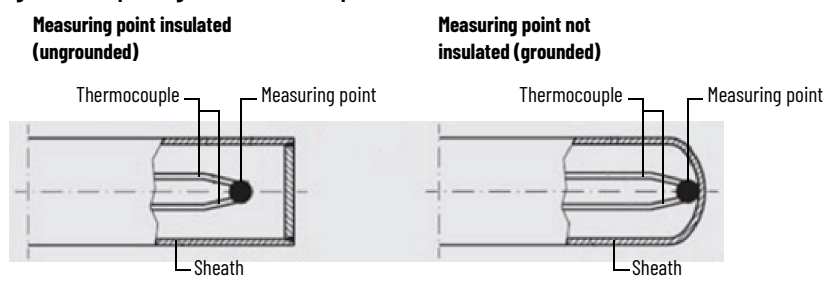

### Wiring Options for the 2085-IQ32T Module

Included with your 2085-IQ32T module is a keyed 40-pin female connector and crimp type pins. These components allow you to wire I/O devices to the module using a 40-conductor cable or individual wires.

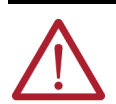

**ATTENTION:** To comply with UL restrictions, this equipment must be powered from a source compliant with the following: Class 2 or Limited Voltage/Current.

When assembled, align the female connector over the module's male header using the keying slot as a guide. Firmly lock them together with the upper and lower retaining arms.

#### Figure 17 - Option 1 - Wire the Connector with Available 40-pin Connector

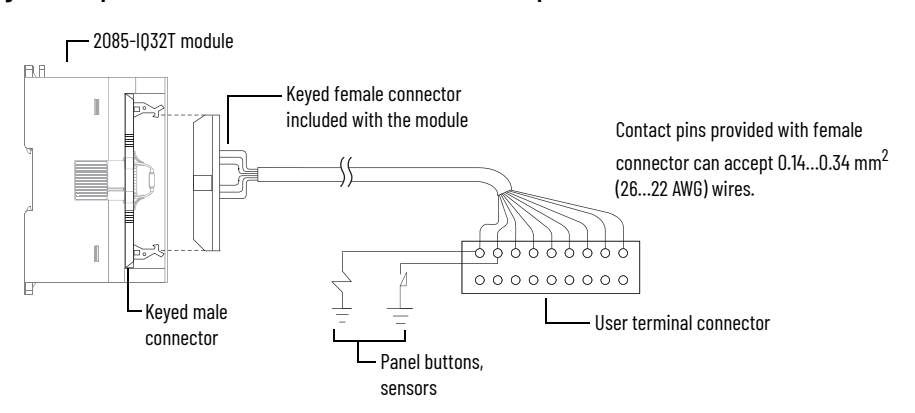

Assemble the Wire Contacts

 Strip the wire insulation to expose 4 mm (5/32 in.) of wire. Crimp pins can accept 0.14...0.34 mm<sup>2</sup> (26...22 AWG) wire.

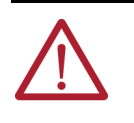

**ATTENTION:** Be careful when stripping wires. Wire fragments that fall into the module could cause damage. Once wiring is complete, be sure the module is free of all metal fragments before removing the protective debris strip. Failure to remove the strip before operating can cause overheating.

2. Insert the wire into the crimp pin as far as the wire stop.

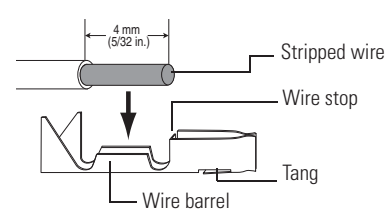

- 3. Crimp the wire barrel around the wire using small needle nose pliers.
- 4. Crimp the insulation barrel around the wire insulation using small needle nose pliers.

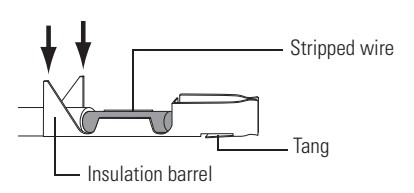

- 5. Solder wire and wire barrel together using lead-free solder and soldering pencil.
- 6. Insert the assembled wire contact into the terminal socket. Push the wire contact in until the tang latches. Make sure the tang is properly latched by lightly pulling on the wire.

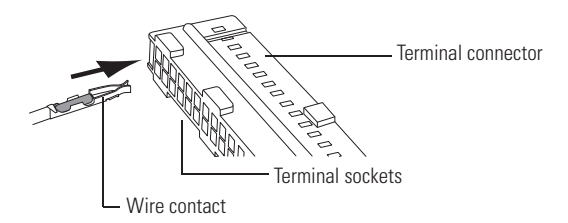

#### Option 2 - Use Allen-Bradley 1492 Connector Cables with Flying Leads

Preassembled 40-conductor cables with the 40-pin connector on one end and flying leads on the other end are also available from Allen-Bradley. They are available in 1 m (3.3 ft), 2.5 m (8.2 ft), and 5 m (16.4 ft) lengths. The catalog numbers from shortest to longest are:

- 1492-CAB010U62 (or 1492-CAB010P62)
- 1492-CAB025U62 (or 1492-CAB025P62)
- 1492-CAB050U62 (or 1492-CAB050P62)

The "U62" cables route the cable upward when plugged into the module, while "P62" cables route the cable downward when plugged into the module.

#### Option 3 - Use Allen-Bradley 1492 Cables with Keyed Connectors

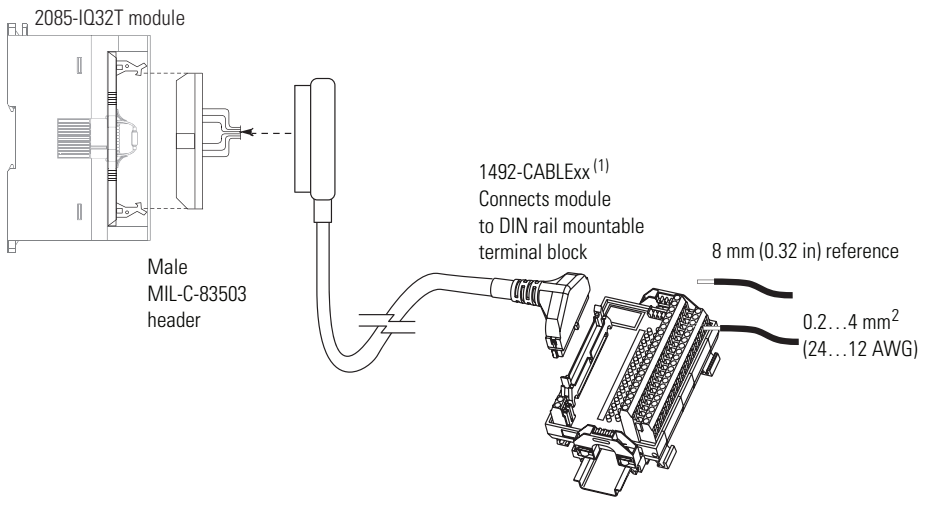

1492-IFM40xx DIN rail mountable terminal block

(1) Maximum user cable length is dependent on how much voltage drop (current x (ohms/ft.) x (feet)) the user system can tolerate. The user system should take into account the minimum turn-on voltage required by external loads connected to the module, the minimum turn-on voltage required by the module, and all of the voltage drops associated with wiring to and from the load, sensors, terminal blocks, power sources and the module itself. See the table on page 26 for voltage drop values for the 1492 cables shown above.

Allen-Bradley 1492 wiring systems are available for connecting the I/O module to external I/O. These wiring systems include a pre-wired cable available in four lengths: 0.5 m (1.6 ft), 1.0 m (3.3 ft), 2.5 m (8.2 ft), and 5 m (16.4 ft). An interface module for connecting external devices is also available. Cables are equipped with keyed connectors at both ends for proper connections. Interface modules are DIN rail mountable and are available with or without field side status indicating LEDs. Stick-on labels are provided with the interface modules to identify I/O wiring termination points.

#### Table 14 - 1492 Cables

| Catalog Number  | Voltage Drop @ 30 °C (86 °F)            |                                        | log Number Voltage Drop @ 30 °C (86 °F) Voltage Drop @ |                         | Voltage Drop @ 60 ° | °C (140 °F) |
|-----------------|-----------------------------------------|----------------------------------------|--------------------------------------------------------|-------------------------|---------------------|-------------|
| Series C Cables | V DC and DC Com<br>Wires <sup>(1)</sup> | Output Channel<br>Wires <sup>(2)</sup> | V DC and DC Com<br>Wires                               | Output Channel<br>Wires |                     |             |
| 1492-CABLE005H  | 127 mv                                  | 34 mv                                  | 144 mv                                                 | 38 mv                   |                     |             |
| 1492-CABLE010H  | 173 mv                                  | 45 mv                                  | 196 mv                                                 | 51 mv                   |                     |             |
| 1492-CABLE025H  | 334 mv                                  | 83 mv                                  | 388 mv                                                 | 95 mv                   |                     |             |
| 1492-CABLE050H  | 574 mv                                  | 147 mv                                 | 686 mv                                                 | 169 mv                  |                     |             |

(1) Voltage drop at maximum rated current of 2 A per conductor.

(2) Voltage drop at maximum rated current of 0.5 Å per output channel.

### Expansion I/O Power Supply Wiring

One 5-pin removable terminal block (RTB) is included with your 2085-EP24VDC module. Use a single external power supply to power both the module and Micro800 controller.

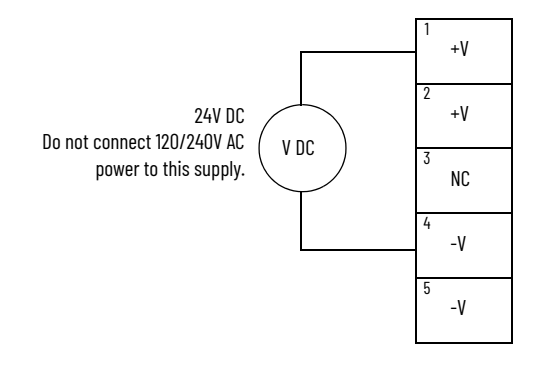

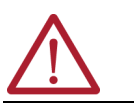

**ATTENTION:** To comply with the CE Low Voltage Directive (LVD), this equipment must be powered from a source compliant with the following: Safety Extra Low Voltage (SELV) or Protected Extra Low Voltage (PELV).

### Notes:

## **Configure Your Expansion I/O Module**

### **Overview**

Add an Expansion I/O

The following sample project guides you through the step-by-step process of adding, configuring, deleting, and replacing Micro800 expansion I/O modules in Connected Components Workbench software.

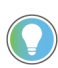

For more information about using the Connected Components Workbench software, you can refer to the Connected Components Workbench Online Help (it comes with your software).

In this sample project, you need to create a Connected Components Workbench project with a 2080-LC50-240WB controller. Then, configure four expansion I/O devices (2085-IF4, 2085-I032T, 2085-0B16, 2085-IRT4) following the instructions below.

These instructions make use of the drag-and-drop mechanism available in Connected Components Workbench software, which allows the user to easily add, replace, and delete devices through simple drag-and-drop motion.

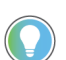

Expansion I/O modules are automatically added to a project when using the "Discover" feature in Connected Components Workbench software.

To add expansion I/O modules to an existing Micro800 controller project, do the following:

1. On the Project organizer pane, right-click Micro850 and choose Open.

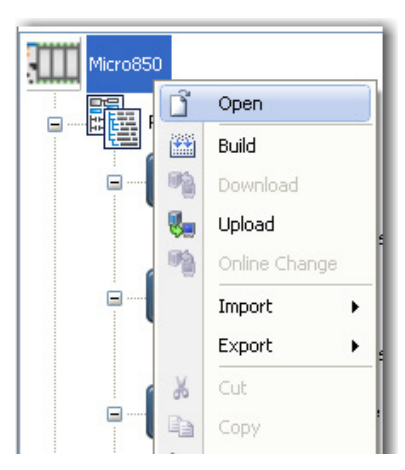

The Micro850 project page opens in the center pane with a graphical replica of the Micro850 controller on the first tier, Controller properties on the second tier, and an Output box on the last tier.

| Micro850 Program Major Fault: Connect Disconnected<br>Run Controller Mode: Disconnect Disconnected<br>2080-LC50-24QWB<br>Controller Conception Conception Conceptio   | Micro850                                                                                                    |                                                           | <b>→</b> × P         |
|----------------------------------------------------------------------------------------------------|----------------------------------------------------------------------------------------------------|-----------------------------------------------------------|----------------------|
| 2080-LC50-24QWB       Image: Controller       Image: Controller       Image: Controler       Image: Controller       Image                                                                                                    | Micro850                                                                                                    | Remote Program Major Fault:<br>Mode: Run Controller Mode: | Connect Disconnected |
| 2080-LC50-24QWB                                                                                                    | Download Upload Secure                                                                                                    | •                                                         | Annals Help          |
| Controller<br>General<br>Memory<br>Seriel Port<br>USB Port<br>USB Port                                                                                                    | 2080-LC50-24QWB                                                                                                    |                                                           |                      |
| Controller<br>General<br>Serial Port<br>Ethernet<br>Ethernet                                                                                                    |                                                                                                    |                                                           | E                    |
| Controller General Memory Seriel Port Ethernet Disp Port Ethernet Disp |                                                                                                    | <b>6 20000000000000000000000000000000000</b>              |                      |
| Port Settings<br>Port Diagnostics<br>Date and Time<br>Interrupts<br>Chartni Faults<br>E                                                                                                    | Controller<br>General<br>Memory<br>Serial Port<br>USB Port<br>Ethernet<br>Internet Protocc<br>Port Statings<br>Port Diagnostics<br>Date and Time<br>StartnifFailts | Expansion Modules                                         |                      |

2. On the Device Toolbox pane, found at the rightmost corner of the Connected Components Workbench window, go to the Expansion Modules folder.

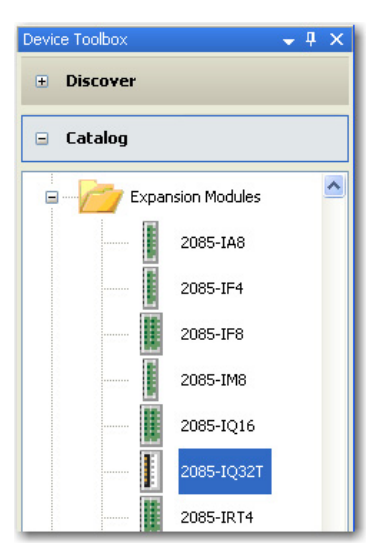

 Click and drag 2085-IQ32T to the right of the controller graphic at the center pane. Four blue slots appear to indicate available slots for expansion I/O modules. Drop 2085-IQ32T on the first and rightmost slot against the controller.

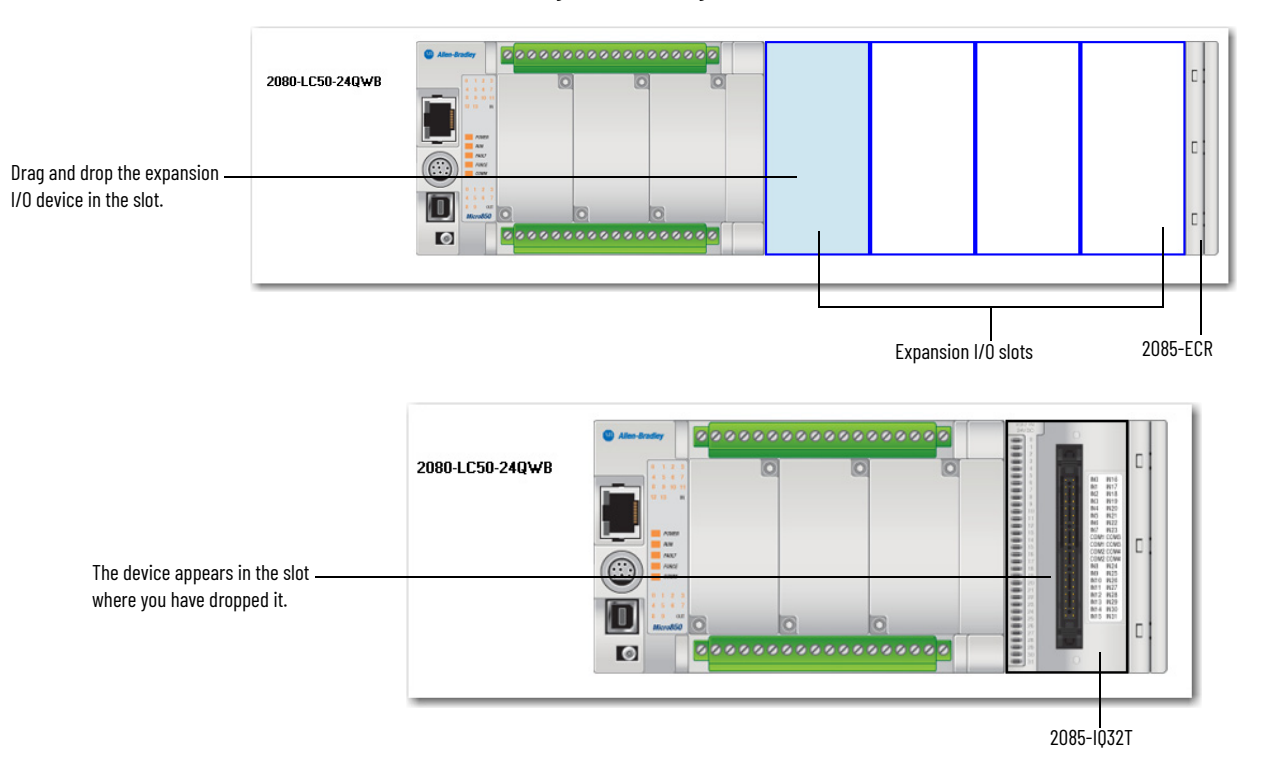

 From the Expansion Modules folder on the Device Toolbox pane, drag and drop 2085-IF4 on the second Expansion I/O slot, next to 2085-IQ32T.

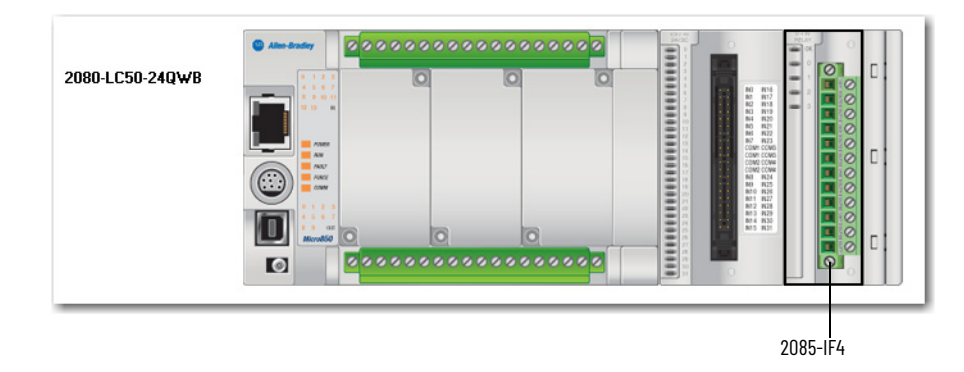

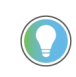

To move an expansion I/O device to another slot, simply drag and drop the device to the preferred slot. For step-by-step instructions on how to delete and replace expansion I/O devices, see <u>Delete and Replace an Expansion I/O Configuration on page 38</u>.

- 5. From the Expansion Modules folder on the Device Toolbox, drag and drop 2085-0B16 on the third Expansion I/O slot, next to 2085-IF4.
- 6. From the Expansion Modules folder on the Device Toolbox pane, drag and drop 2085-IRT4 on the fourth Expansion I/O slot, next to 2085-IRT4.

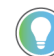

You can edit default configuration by following the procedure provided in the next section, Edit Expansion I/O Configuration on page 32.

After you have added all four expansion I/O modules, your Connected Components Workbench project should look like this:

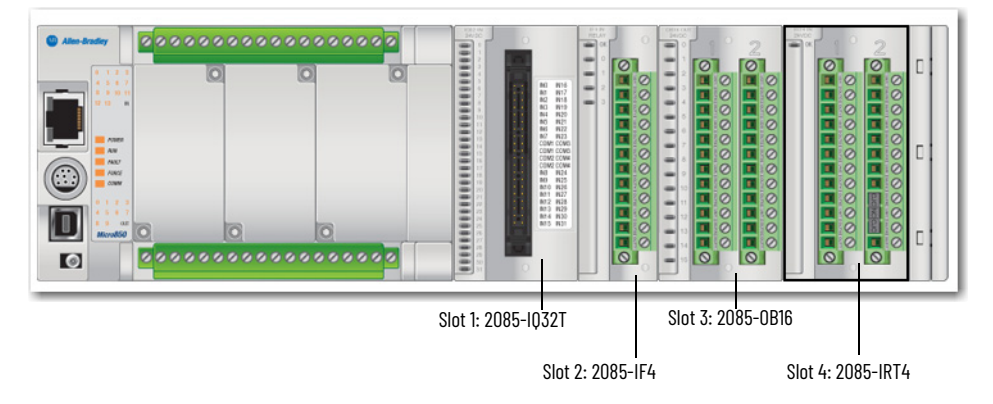

The Expansion Modules list should appear as shown below. To see device details for each of the expansion I/O you have just added, select General. To see default configuration properties, select Configuration, if available.

| Expansion Modules |
|-------------------|
| 🖃 2085-IQ32T      |
| General           |
| Configuration     |
| 🗐 2085-IF4        |
| General           |
| Channel 0         |
| Channel 1         |
| Channel 2         |
| Channel 3         |
| 🚍 2085-OB16       |
| General           |
| 😑 2085-IRT4       |
| General           |
| Channel 0         |
| Channel 1         |
| Channel 2         |
| Channel 3         |

### Edit Expansion I/O Configuration

You can edit default I/O configuration through the Expansion Modules Details box located right below the controller graphic.

**IMPORTANT** To download configuration to your device, see <u>Build, Save, Download a</u> <u>Project with Expansion I/O Configuration on page 40</u>.

1. Select the Expansion I/O device you want to configure.

| Expansion Modules | ~ | 2085-IQ32T - Cor | figuration |            |
|-------------------|---|------------------|------------|------------|
|                   |   |                  |            |            |
| General           |   | Input            | Off to On  | On to Off  |
| Configuration     |   |                  |            |            |
| 😑 2085-IF4        |   | 0 to 7           | 2.0 ms 💙   | 8.0 ms 🛛 💙 |
| General           |   |                  |            |            |
| - Channel 0       |   | 0. 15            |            |            |
| - Channel 1       |   | 8 to 15          | 2.0 ms 💌   | 8.U ms 🚩   |
| - Channel 2       |   |                  |            |            |
| Channel 3         |   | 16 to 23         | 2.0 mc     | 0.0 mc     |
| ⊇ 2085-OB16       |   | 101025           | 2.0 ms     | 0.0 115    |
| General           |   |                  |            |            |
| ⊡- 2085-IF4       |   | 24 to 31         | 2.0 ms 🗸   | 8.0 ms 🗸   |
| General           |   |                  |            |            |
| Channel 0         | ~ |                  |            |            |

2. Click Configuration. Edit module and channel properties according to your requirements and application.

The next sections show you configuration properties for each of the expansion I/O module.

2085-IA8 and 2085-IM8

These two AC input modules only have general device details available for the user in Connected Components Workbench software. No configuration properties are available.

| Allen Bradley                  |
|--------------------------------|
| 8-channel 120V AC input module |
| Discrete I/O                   |
| 3.001                          |
| А                              |
|                                |

| 2085-IM8 - General |                                |
|--------------------|--------------------------------|
| Vendor ID:         | Allen Bradley                  |
| Description:       | 8-channel 240V AC input module |
| Product Type:      | Discrete I/O                   |
| Revision:          | 3.001                          |
| Series:            | A                              |
|                    |                                |

### 2085-IF4 and 2085-IF8

| 2085-IF4 - Channel 0            |                                              |
|---------------------------------|----------------------------------------------|
| 🗹 Enable Channel                |                                              |
| Minimum-Maximum<br>Input Range: | 4mA to 20mA   Data Format: Engineering Units |
| Input Filter:                   | 50/60Hz Rejection                            |
| Alarm Limits                    |                                              |
| 🔲 High High Alarm               | 21.000 🗢 mA                                  |
| 🗹 High Alarm                    | 20.000 🗢 mA                                  |
|                                 |                                              |
| 🗹 Low Alarm                     | 4.000 🗢 mA                                   |
| Low Low Alarm                   | 3.200 🗢 mA                                   |
|                                 | Restore Defaults                             |

For the analog input modules, 2085-IF4 and 2085-IF8, you can configure properties such as input range, format, filter and alarm limits for each individual channel.

| <b>Configuration Property</b>  | What to do                                                                                                    | Description                                                                                                    |
|--------------------------------|----------------------------------------------------------------------------------------------------|----------------------------------------------------------------------------------------------------|
| Enable channel                 | Select or deselect the checkbox.<br>The box is selected by default.                                                                                                    | Enable or disable a channel through this checkbox.<br>By default, each channel is enabled.                                              |
| Minimum-maximum<br>input range | Choose from a range of values:<br>• 020 mA<br>• 420 mA (default)<br>• -1010 V<br>• 010 V                                                                               | Defines the input mode for the channel as either voltage or current, with current as default mode.                                      |
| Data format                    | Select from the following options:<br>• Raw/Proportional Data<br>• Engineering Units (default)<br>• Percent Range                                                      | See <u>Analog Data Formats on page 12</u> for detailed information.                                                                     |
| Input filter                   | Choose from the following values:<br>50/60Hz Rejection<br>No Filter<br>2-Point Moving Average<br>4-Point Moving Average<br>8-Point Moving Average<br>50/60Hz Rejection | See <u>Input Filter on page 14</u> for detailed information.                                                                            |
| High High alarm                | Check the checkhox to enable an                                                                                                    |                                                                                                    |
| High alarm                     | alarm. By default, High High and                                                                                                    | Process level alarms alert you when the module has<br>exceeded configured High, High High, Low, and Low<br>Low limits for each channel. |
| Low alarm                      | Low Low alarms are disabled and                                                                                                    |                                                                                                    |
| Low Low alarm                  |                                                                                                    |                                                                                                    |

### 2085-IQ16 and 2085-IQ32T

| 2085-IQ32T - Configuration |           |           |
|----------------------------|-----------|-----------|
| Input                      | Off to On | On to Off |
| 0 to 7                     | 2.0 ms 💌  | 8.0 ms 💌  |
| 8 to 15                    | 2.0 ms 💌  | 8.0 ms 💌  |
| 16 to 23                   | 2.0 ms 👻  | 8.0 ms 💙  |
| 24 to 31                   | 2.0 ms 💌  | 8.0 ms 👻  |

For the 16- and 32-channel DC input modules, 2085-IQ16 and 2085-IQ32T respectively, you can configure OFF to ON and ON to OFF ranges.

| <b>Configuration Property</b> | What to do                                                                                                    |
|-------------------------------|----------------------------------------------------------------------------------------------------|
| Input                         | -                                                                                                    |
| OFF to ON                     | Choose from the following values:<br>• 8.0 ms<br>• 4.0 ms<br>• 2.0 ms (default)<br>• 1.0 ms<br>• 0.5 ms<br>• 0.1 ms<br>• 0.0 ms |
| ON to OFF                     | Choose from the following values:<br>• 8.0 ms (default)<br>• 4.0 ms<br>• 2.0 ms<br>• 1.0 ms<br>• 0.5 ms<br>• 0.1 ms<br>• 0.0 ms |

Table 16 - Configuration Parameters for 2085-IQ16 and 2085-IQ32T

2085-0V16, 2085-0B16, 2085-0W16, 2085-0A8, 2085-0W8

The output modules, 2085-0V16, 2085-0B16, 2085-0W16, 2085-0A8, and 2085-0W8, only have device details available to the user in Connected Components Workbench software. There are no user configuration pages for these modules in the Connected Components Workbench software.

| - 2085-OB16 - General |                                    |
|-----------------------|------------------------------------|
| Vendor ID:            | Allen Bradley                      |
| Description:          | 16-channel DC source output module |
| Product Type:         | Discrete I/O                       |
| Revision:             | 3.001                              |
| Series:               | A                                  |
|                       |                                    |

#### 2085-0F4

| 2085-OF4 - Channel 0             |                    |                                                                      |
|----------------------------------|--------------------|----------------------------------------------------------------------|
| Enable Channel                   |                    |                                                                      |
| Minimum-Maximum<br>Output Range: | 4mA to 20mA 💉      | Data Format: Engineering Units                                       |
| High Clamp                       | Value: 20.000 💭 mA | Over Range Alarm Trigger<br>High Clamp Value<br>Maximum Output Value |
| Low Clamp                        | Value: 4.000 🗘 mA  | Under Range Alarm Trigger Low Clamp Value Minimum Output Value       |
|                                  |                    | Latch Over and Under Alarm<br>Restore Defaults                       |

For the analog output module, 2085-0F4, you can configure output unit, minimum to maximum output range, high clamp and low clamp values, and overrange and underrange values.

| <b>Configuration Property</b>   | What to do                                                                                                    | Description                                                                                                    |  |  |  |  |
|---------------------------------|----------------------------------------------------------------------------------------------------|----------------------------------------------------------------------------------------------------|--|--|--|--|
| Enable channel                  | Select or deselect the checkbox.<br>Channel is not enabled by default.                                                                                                    | Enable or disable a channel through this checkbox.<br>By default, each channel is disabled.                                                                                                    |  |  |  |  |
| Minimum-maximum<br>output range | Choose from a range of values:<br>• 020 mA<br>• 420 mA (default)<br>• -1010 V<br>• 010 V                                                                                                    | For more information, see:<br>Input/Output Types and Ranges on page 12<br>Valid Range of the Data Formats for 2085-IF4.<br>2085-IF8. and 2085-OF4 on page 13                                                                                                    |  |  |  |  |
| Data format                     | Select from the following options:<br>• Raw/Proportional Data<br>• Engineering Units (default)<br>• Percentage Data                                                                                               | See <u>Analog Data Formats on page 12</u> for detailed information.                                                                                                    |  |  |  |  |
| High clamp value                | Select the checkbox to enable and<br>enter a high clamp value.                                                                                                    | Sets an appropriate alarm that limits the output from the analog module to remain within a range                                                                                                    |  |  |  |  |
| Low clamp value                 | Select the checkbox to enable and<br>enter a low clamp value.                                                                                                    | configured by the controller, even when the<br>controller commands an output outside that range.<br>This safety feature sets a high clamp and a low<br>clamp.<br>Once clamps are determined for a module, any data<br>received from the controller that exceeds those<br>clamps sets an appropriate limit alarm and<br>transitions the output to that limit but not beyond<br>the requested value. |  |  |  |  |
|                                 | If you enabled and entered a High<br>Clamp value, you can check High<br>Clamp Value as overrange alarm<br>trigger.<br>Over Range Alarm Trigger                                                                    |                                                                                                    |  |  |  |  |
| Overrange alarm trigger         | <ul> <li>High Clamp Value</li> <li>Maximum Output Value</li> <li>If you did not enable and entered a<br/>High Clamp value, you can check<br/>Maximum Output Value as your<br/>overrange alarm trigger.</li> </ul> |                                                                                                    |  |  |  |  |
|                                 | Over Range Alarm Trigger<br>High Clamp Value<br>Maximum Output Value                                                                                                    | The overrange and underrange feature detects when the output module is operating beyond limits set by the output range. The trigger could be set                                                                                                    |  |  |  |  |
|                                 | If you enabled and entered a Low<br>Clamp value, you can check Low<br>Clamp Value to set it as<br>underrange alarm trigger.                                                                                       | based on clamp values or minimum/maximum<br>output values.                                                                                                    |  |  |  |  |
| Underrance alarm                | Under Range Alarm Trigger  Low Clamp Value  Minimum Output Value                                                                                                    |                                                                                                    |  |  |  |  |
| trigger                         | If you did not enable and entered a<br>Low Clamp value, you can check<br>Minimum Output Value as<br>underrange alarm trigger.                                                                                     |                                                                                                    |  |  |  |  |
|                                 | Under Range Alarm Trigger Low Clamp Value Minimum Output Value                                                                                                    |                                                                                                    |  |  |  |  |
| Latch over and under<br>alarm   | Select to latch.                                                                                                    | Check the box to latch an alarm in the set position<br>even if the condition that causes the alarm<br>disappears.                                                                                                    |  |  |  |  |
| Restore defaults                | Select button to restore defaults.                                                                                                    | Restores default device properties                                                                                                    |  |  |  |  |

### 2085-IRT4

| 🗹 Enable Channel               |                      |                             |              |      |
|--------------------------------|----------------------|-----------------------------|--------------|------|
| Sensor Type:                   | Thermocouple K       | Filter Update<br>Time:      | 120          | 🗙 ms |
| Units:                         | °C 💌                 | Filter Frequency<br>(-3db): | 4.0          | Hz   |
| RTD Wiring<br>Type:            | 2-wire               | 50/60Hz Noise<br>Rejection: | Both         | ~    |
| RTD 2Wire Cable<br>Resistance: | 0.00 🗘 ohn           | Open Circuit<br>Response:   | Upscale      | *    |
| Data Format:                   | Engineering Units ×1 |                             |              |      |
|                                |                      |                             | Restore Defa | ults |

For the RTD and Thermocouple expansion I/O module, 2085-IRT4, you can configure sensor type, data format, temperature units, and other properties, on each of the four individual channels.

Table 18 - Configuration Parameters for 2085-IRT4

| Configuration Property         | What to do                                                                                                    | Description                                                                                                    |
|--------------------------------|----------------------------------------------------------------------------------------------------|----------------------------------------------------------------------------------------------------|
| Enable channel                 | Select the box to enable.                                                                                                    | This parameter enables the particular channel for operation.                                                                                                    |
| Sensor type                    | Select from the following sensors:<br>• 100 $\Omega$ Platinum 385<br>• 200 $\Omega$ Platinum 385<br>• 100 $\Omega$ Platinum 3916<br>• 200 $\Omega$ Platinum 3916<br>• 100 $\Omega$ Nickel 618<br>• 200 $\Omega$ Nickel 618<br>• 120 $\Omega$ Nickel 672<br>• 100 $\Omega$ Copper 427<br>• 0500 Ohm<br>• 0100 mV<br>• Thermocouple B<br>• Thermocouple B<br>• Thermocouple C<br>• Thermocouple L<br>• Thermocouple J<br>• Thermocouple K<br>• Thermocouple N<br>• Thermocouple N<br>• Thermocouple R<br>• Thermocouple S<br>• Thermocouple T | Defines the RTD or Thermocouple sensor type for<br>the channel                                                                                                    |
| Units                          | Set as °C or °F                                                                                                    | Sets the temperature unit to be used by the channel                                                                                                    |
| RTD wiring type                | Set as any of the following:<br>• 2-wire<br>• 3-wire<br>• 4-wire                                                                                                    | The wiring type for channel x.<br>This parameter is only available when the Sensor<br>Type for the channel is RTD or (0 to 500 0hm).                                                                                                    |
| RTD 2-wire cable<br>resistance | Replace value from 0.0500.00<br>ohms to 0.0655.35 ohms.                                                                                                    | The specified cable resistance for the 2-wire cable.<br>When the RTD 2-wire cable resistance value is<br>smaller than the input value, it is subtracted from<br>the input value during each read. When the value is<br>greater than the input value, the under-range or<br>open status bit is set (1).<br>To configure the wire resistance, the sensor type<br>must be RTD or (0500 0hm) and the RTD Wiring<br>Type must be 2-wire. Otherwise, this parameter is<br>not available. |
| Data format                    | Choose from the following<br>options:<br>• Raw/Proportional Data<br>• Engineering Units*1<br>• Engineering Units*10<br>• Percent range                                                                                                    | For more information, see:<br><u>Data Format on page 16</u><br><u>Valid Range of the Data Formats for 2085-IRT4 on</u><br><u>page 17</u>                                                                                                    |

| Configuration Property   | What to do                                                                                                    | Description                                                                                                    |  |  |  |  |
|--------------------------|----------------------------------------------------------------------------------------------------|----------------------------------------------------------------------------------------------------|--|--|--|--|
| Filter update time       | Set as the following (in msec):<br>• 4<br>• 8<br>• 16<br>• 32<br>• 40<br>• 48<br>• 60<br>• 101<br>• 120<br>• 160<br>• 200<br>• 240<br>• 320<br>• 480                                                                                | See <u>Filter Frequency on page 18</u> .<br>NOTE: Filter update time 4 ms is not available for<br>Thermocouple sensor types B, R, S, E, J, C, K, L, N, or                                                                                                    |  |  |  |  |
| Filter frequency (-3dB)  | <ul> <li>Set as the following (in Hz):</li> <li>114</li> <li>60</li> <li>30</li> <li>14</li> <li>12</li> <li>9.4</li> <li>8.0</li> <li>4.7</li> <li>4.0</li> <li>3.0</li> <li>2.4</li> <li>2.0</li> <li>1.5</li> <li>1.0</li> </ul> | Thermocouple sensor types B, R, S, C, O, C, N, L, N,<br>T or 010 mV.<br>Filter update time 8 ms is not available for<br>Thermocouple sensor types B, R, S.                                                                                                    |  |  |  |  |
| 50/60 Hz noise rejection | Set as:<br>• Both (default)<br>• 50 Only<br>• 60 Only<br>• Neither                                                                                                    | See <u>Noise Rejection on page 14</u> .                                                                                                    |  |  |  |  |
| Open circuit response    | Choose from the following<br>options:<br>• Upscale<br>• Downscale<br>• Hold Last State<br>• Zero                                                                                                    | Defines the response to be taken during an open<br>circuit, whether to upscale, downscale, hold last<br>state, or zero.<br><b>Upscale</b> – Sets input to full upper scale value of<br>channel data word. The full-scale value is<br>determined by the selected input type, data format,<br>and scaling.<br><b>Downscale</b> – Sets input to full lower scale value of<br>channel data word. The low scale value is<br>determined by the selected input type, data format,<br>and scaling.<br><b>Hold Last State</b> – Sets input to last input value.<br><b>Zero</b> – Sets input to 0 to force the channel data<br>word to 0. |  |  |  |  |

Table 18 - Configuration Parameters for 2085-IRT4 (Continued)

### Delete and Replace an Expansion I/O Configuration

Using our example project, let us try to delete 2085-IF4 in slot 2 and 2085-0B16 in slot 3. Then, let us replace the modules with 2085-0W16 and another 2085-IQ32T module in slots 2 and 3, respectively.

To do this:

1. On the project graphic in the center pane, right-click 2085-IF4 and select Delete.

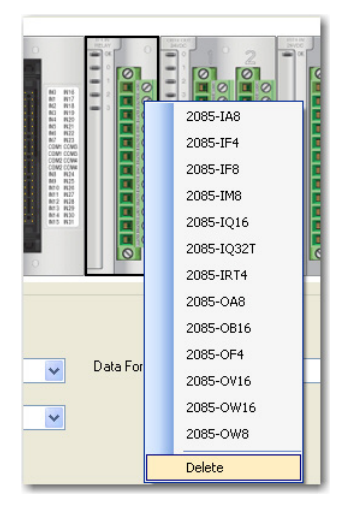

2. Another message box appears asking you if you want to empty the placeholders to the left to fill the empty slot. Click No.

| Connect | ed Components Workbench                            |
|---------|----------------------------------------------------|
| 1       | Do you want the empty module placeholders removed? |
|         | Yes No                                             |

After deleting 2085-IF4 from slot 2, the project graphic should look like as follows:

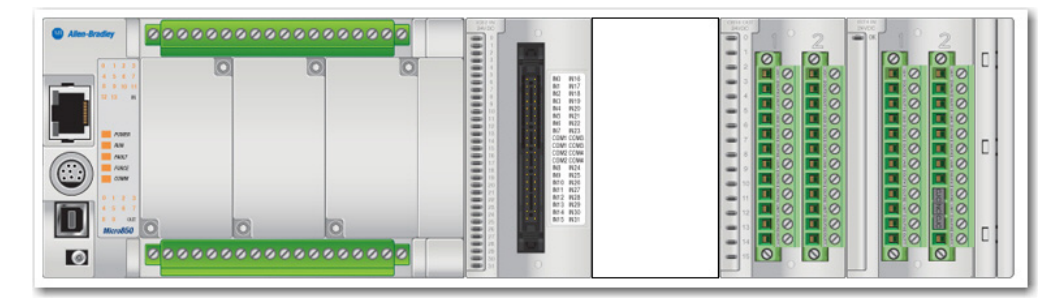

- 3. On the empty slot (slot 2), right-click and select 2085-OW16.
- 4. Next, replace 2085-0B16 in slot 3 with a 2085-IQ32T device. Right-click 2085-0B16 in slot 3, and choose 2085-IQ32T.

The project graphic and Expansion Modules list should look as follows after the modules are replaced:

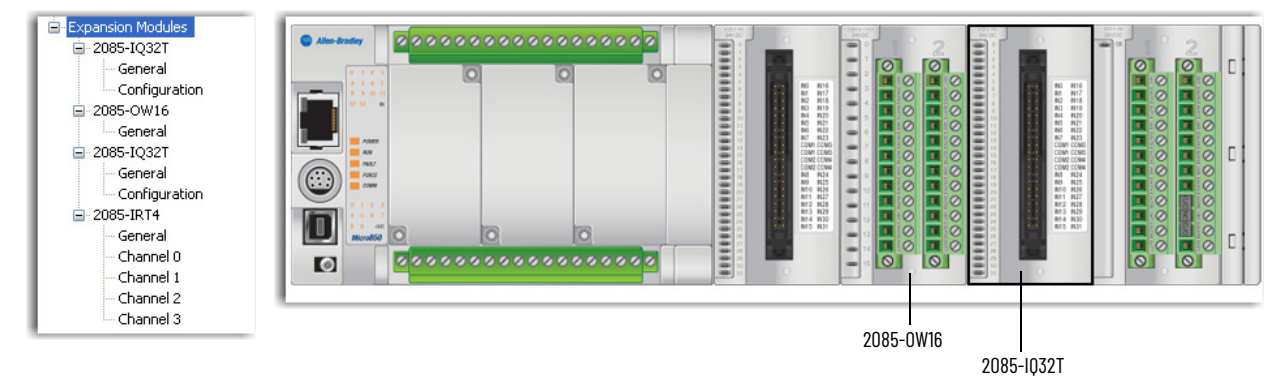

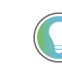

You can also delete and replace an expansion I/O through the Expansion Modules list. To replace, right-click the expansion I/O module you would like to replace, then select the Expansion I/O module you would like to replace it with, from the list that appears. To delete the Expansion I/O, choose Delete.

| modbus mapping  |      |            |   |  |  |  |  |  |  |
|-----------------|------|------------|---|--|--|--|--|--|--|
| Embeddeo        | 11/0 |            | 1 |  |  |  |  |  |  |
| 😑 Plug-In Modul |      | 2085-IA8   | L |  |  |  |  |  |  |
| - < Empty :     |      | 2085-IF4   |   |  |  |  |  |  |  |
| - < Empty       |      | 2085-158   | L |  |  |  |  |  |  |
| < Empty         |      | 2003-110   | L |  |  |  |  |  |  |
| Expansion Mo    |      | 2085-IM8   | L |  |  |  |  |  |  |
| i⊒-2085-IQ3     |      | 2085-IQ16  |   |  |  |  |  |  |  |
| Confid          |      | 2085-IQ32T |   |  |  |  |  |  |  |
| ··· < Availab   |      | 2085-IRT4  |   |  |  |  |  |  |  |
| ⊒ 2085-OB1      |      | 2085-OA8   |   |  |  |  |  |  |  |
| - 2085-IRT      |      | 2085-OB16  |   |  |  |  |  |  |  |
| Gener           |      | 2085-OF4   |   |  |  |  |  |  |  |
| Chanr           |      | 2085-OV16  |   |  |  |  |  |  |  |
| Chanr           |      | 200E-0W14  |   |  |  |  |  |  |  |
| Chan            |      | 2003-010   |   |  |  |  |  |  |  |
| Chanr           |      | 2085-OW8   |   |  |  |  |  |  |  |
| L               |      | p.L.       |   |  |  |  |  |  |  |
|                 |      | Delete     |   |  |  |  |  |  |  |

Build, Save, Download a Project with Expansion I/O Configuration

To learn how to build, save, and download the project to your controller, see the Connected Components Workbench Online Help.

### **Expansion I/O Data Mapping**

This section includes I/O data mapping for the discrete, analog, and specialty expansion I/O modules.

### **Discrete I/O Data Mapping**

Use the Connected Components Workbench software to see Global Variables.

2085-IQ16 and 2085-IQ32T I/O Data Mapping

Discrete input states can be read from Global Variables  $_10_Xx_DI_yy$ , where 'x' represents the expansion slot number 1...4 and 'yy' represents the point number 00...15 for 2085-1016 and 00...31 for 2085-1032T.

2085-0V16 and 2085-0B16 I/O Data Mapping

Discrete output states can be read from Global Variables \_IO\_Xx\_ST\_yy, where 'x' represents the expansion slot number 1...4 and 'yy' represents the point number 00...15.

Discrete output states can be written to Global Variables \_IO\_Xx\_DO\_yy, where 'x' represents the expansion slot number 1...4 and 'yy' represents the point number 00...15.

2085-IA8 and 2085-IM8 I/O Data Mapping

Discrete input states can be read from Global Variables \_IO\_Xx\_DI\_yy, where 'x' represents the expansion slot number 1...4 and 'yy' represents the point number 00...07.

2085-0A8 I/O Data Mapping

Discrete output states can be read from Global Variables \_IO\_Xx\_ST\_yy, where 'x' represents the expansion slot number 1...4 and 'yy' represents the point number 00...07.

Discrete output states can be written to Global Variables \_IO\_Xx\_DO\_yy, where 'x' represents the expansion slot number 1...4 and 'yy' represents the point number 00...07.

2085-0W8 and 2085-0W16 I/O Data Mapping

Discrete output states can be read from Global Variables \_IO\_Xx\_ST\_yy, where 'x' represents the expansion slot number 1...4 and 'yy' represents the point number 00...07 for 2085-0W8 and 00...15 for 2085-0W16.

Discrete output states can be written to Global Variables \_IO\_Xx\_DO\_yy, where 'x' represents the expansion slot number 1...4 and 'yy' represents the point number 00...07 for 2085-0W8 and 00...15 for 2085-0W16.

### Analog I/O Data Mapping

The following sections provide I/O and status mapping for the following analog expansion I/O modules:

| Catalog Number | Description                                            |
|----------------|--------------------------------------------------------|
| 2085-IF4       | 4-channel, 14-bit analog voltage/current input module  |
| 2085-IF8       | 8-channel, 14-bit analog voltage/current input module  |
| 2085-0F4       | 4-channel, 12-bit analog voltage/current output module |
| 2085-IRT4      | 4-channel, 16-bit RTD and Thermocouple input module    |

Use the Connected Components Workbench software to see Global Variables.

#### 2085-IF4 I/O Data Mapping

Analog input values are read from Global Variables \_IO\_Xx\_AI\_yy, where 'x' represents the expansion slot number 1...4 and 'yy' represents the channel number 00...03.

Analog input status values can be read from Global Variables IO\_Xx\_ST\_yy, where 'x' represents the expansion slot number 1...4 and 'yy' represents the status word number 00...02.

### Table 19 - 2085-IF4<sup>(1)</sup> Status Data Mapping

| Word     | R/W | 15      | 14 | 13   | 12      | 11       | 10  | 9   | 8  | 7       | 6 | 5    | 4    | 3   | 2   | 1   | 0  |
|----------|-----|---------|----|------|---------|----------|-----|-----|----|---------|---|------|------|-----|-----|-----|----|
| Status O | R   | PU      | GF | CRC  | Reserve | leserved |     |     |    |         |   |      |      |     |     |     |    |
| Status 1 | R   | Reserve | d  | HHA1 | LLA1    | HA1      | LA1 | DE1 | S1 | Reserve | ł | HHAO | LLAO | HAO | LAO | DEO | SO |
| Status 2 | R   | Reserve | d  | HHA3 | LLA3    | HA3      | LA3 | DE3 | S3 | Reserve | b | HHA2 | LLA2 | HA2 | LA2 | DE2 | S2 |

(1) See <u>Field Descriptions for 2085-IF4 and 2085-IF8 Input Modules on page 42</u> for definition of each bit.

#### 2085-IF8 I/O Data Mapping

Analog input values are read from Global Variables \_IO\_Xx\_AI\_yy, where 'x' represents the expansion slot number 1...4 and 'yy' represents the channel number 00...07.

Analog input status values can be read from Global Variables IO\_Xx\_ST\_yy, where 'x' represents the expansion slot number 1...4 and 'yy' represents the status word number 00...04. Individual bits within a status word can be read by appending '.zz' to the Global Variable name, where 'zz' is the bit number 00...15.

#### Table 20 - 2085-IF8<sup>(1)</sup> Status Data Mapping

| Word     | R/W | 15      | 14 | 13   | 12      | 11     | 10  | 9   | 8  | 7        | 6        | 5    | 4    | 3   | 2   | 1   | 0  |
|----------|-----|---------|----|------|---------|--------|-----|-----|----|----------|----------|------|------|-----|-----|-----|----|
| Status O | R   | PU      | GF | CRC  | Reserve | served |     |     |    |          |          |      |      |     |     |     |    |
| Status 1 | R   | Reserve | d  | HHA1 | LLA1    | HA1    | LA1 | DE1 | S1 | Reserve  | ed       | HHAO | LLAO | HAO | LAO | DEO | SO |
| Status 2 | R   | Reserve | d  | HHA3 | LLA3    | HA3    | LA3 | DE3 | S3 | Reserve  | Reserved |      | LLA2 | HA2 | LA2 | DE2 | S2 |
| Status 3 | R   | Reserve | d  | HHA5 | LLA5    | HA5    | LA5 | DE5 | S5 | Reserve  | ed       | HHA4 | LLA4 | HA4 | LA4 | DE4 | S4 |
| Status 4 | R   | Reserve | ed | HHA7 | LLA7    | HA7    | LA7 | DE7 | S7 | Reserved |          | HHA6 | LLA6 | HA6 | LA6 | DE6 | S6 |

(1) See Field Descriptions for 2085-IF4 and 2085-IF8 Input Modules on page 42 for a detailed definition of each bit.

| Table 21 - Field Descriptions | for 2085-IF4 and 208 | 5-IF8 Input Modules |
|-------------------------------|----------------------|---------------------|
|-------------------------------|----------------------|---------------------|

| Field | Description          |                                                                                                    |
|-------|----------------------|----------------------------------------------------------------------------------------------------|
| CRC   | CRC error            | This bit is set (1) when there is a CRC error on the data received. It gets cleared when the next good data is received.                                                                             |
| DE#   | Data error           | These bits are set (1) when the enabled input channels are not<br>getting any reading for the current sampling. The respective<br>returned Input Data value remains the same as the previous sample. |
| GF    | General fault        | This bit is set (1) when any of these faults occur: RAM test failure,<br>ROM test failure, EEPROM failure, and reserved bits. All channel fault<br>bits (S#) are set too.                            |
| HA#   | High Alarm overrange | These bits are set (1) when the input channel exceeds a preset high limit defined by the configuration selected (UL# is set).                                                                        |

| Field | Description               |                                                                                                    |
|-------|---------------------------|----------------------------------------------------------------------------------------------------|
| HHA#  | High High Alarm overrange | These bits are set (1) when the input channel exceeds a preset high-<br>high limit defined by the configuration selected (UL# is set).                                                                                                    |
| LA#   | Low Alarm underrange      | These bits are set (1) when the input channel goes below the configured low alarm limit.                                                                                                    |
| LLA#  | Low Low Alarm underrange  | These bits are set (1) when the input channel goes below the configured low-low alarm limit.                                                                                                    |
| PU    | Power up                  | This bit is set after a power on. It is cleared when good<br>configuration data is accepted by the module.<br>It is set when an unexpected MCU reset occurs in RUN mode. All<br>channel fault bits (S#) are set too. The module stays connected with<br>no configuration after the reset. PU and channel fault bits (S#) are<br>cleared when a good configuration is accepted. |
| S#    | Channel fault             | These bits are set(1) if the corresponding channels are open, have data error or under/overrange.                                                                                                    |

Table 21 - Field Descriptions for 2085-IF4 and 2085-IF8 Input Modules (Continued)

2085-0F4 I/O Data Mapping

Analog output data can be written to Global Variables \_IO\_Xx\_AO\_yy, where 'x' represents the expansion slot number 1...4 and 'yy' represents the channel number 00...03.

Control bit states can be written to Global Variable  $_10_Xx_C0_00.zz$ , where 'x' represents the expansion slot number 1...4 and 'zz' represents the bit number 00...12.

Table 22 - 2085-0F4 Control Data Mapping

| Word      | Bit Posit | Bit Position |    |    |     |     |     |     |     |     |     |     |     |     |     |     |
|-----------|-----------|--------------|----|----|-----|-----|-----|-----|-----|-----|-----|-----|-----|-----|-----|-----|
|           | 15        | 14           | 13 | 12 | 11  | 10  | 9   | 8   | 7   | 6   | 5   | 4   | 3   | 2   | 1   | 0   |
| Control O | Reserved  |              |    |    | CE3 | CE2 | CE1 | CEO | 003 | U03 | UU2 | U02 | UU1 | U01 | UUO | U00 |

#### Channel Alarm/Error Unlatch

**UUx** and **UOx** are written during run mode to clear any latched underrange and overrange alarms. The alarm is unlatched when the unlatch bit is set (1) and the alarm condition no longer exists. If the alarm condition persists, then the unlatch bit has no effect.

**CEx** are written during run mode to clear any DAC hardware error bits and re-enable the errordisabled channel x.

You need to keep the unlatch bit set until verification from the appropriate input channel status word says that the alarm status bit has cleared (0), then you need to reset (0) the unlatch bit.

#### Status Data

Analog output status can be read from Global Variables IO\_Xx\_ST\_yy, where 'x' represents the expansion slot number 1...4 and 'yy' represents the status word number 00...06. Individual bits within a status word can be read by appending a '.zz' to the Global Variable name, where 'zz' is the bit number 00...15.

| Table | 23 - | 2085- | OF4 | Status | Data | Mapping |
|-------|------|-------|-----|--------|------|---------|
|-------|------|-------|-----|--------|------|---------|

| Word     | Bit Position         |           |     |          |          |    |    |    |          |    |    |    |          |    |    |    |
|----------|----------------------|-----------|-----|----------|----------|----|----|----|----------|----|----|----|----------|----|----|----|
| Woru     | 15                   | 14        | 13  | 12       | 11       | 10 | 9  | 8  | 7        | 6  | 5  | 4  | 3        | 2  | 1  | 0  |
| Status O | Channel              | O Data Va | lue |          |          |    |    |    |          |    |    |    |          |    |    |    |
| Status 1 | Channel 1 Data Value |           |     |          |          |    |    |    |          |    |    |    |          |    |    |    |
| Status 2 | Channel 2 Data Value |           |     |          |          |    |    |    |          |    |    |    |          |    |    |    |
| Status 3 | Channel              | 3 Data Va | lue |          |          |    |    |    |          |    |    |    |          |    |    |    |
| Status 4 | PU                   | GF        | CRC | Reserved | Reserved | ł  |    |    | E3       | E2 | E1 | EO | S3       | S2 | S1 | SO |
| Status 5 | Reserved             |           | U3  | 03       | Reserved | ł  | U2 | 02 | Reserved | ł  | U1 | 01 | Reserved | ł  | UO | 00 |
| Status 6 | Reserved             |           |     |          |          |    |    |    |          |    |    |    |          |    |    |    |

| Field | Description     |                                                                                                    |
|-------|-----------------|----------------------------------------------------------------------------------------------------|
| CRC   | CRC error       | Indicates there is a CRC error on data receive. All channel fault bits (Sx) are also set. The error is cleared when the next good data is received.                                                                                                    |
| Ex    | Error           | Indicates there is an DAC hardware error, broken wire or high load resistance associated with the channel <i>x</i> , an error code may be displayed on the respective input word (03) and the corresponding channel is locked (disabled) until user clears the error by writing the CEx bit in output data. |
| GF    | General fault   | Indicates a fault has occurred, including: RAM test failure, ROM test failure, EEPROM failure, and reserved bits. All channel fault bits (Sx) are also set.                                                                                                    |
| Ox    | Overrange flag  | Indicates the controller is attempting to drive the analog output above its<br>normal operating range or above the channel's High Clamp level. However the<br>module continues to convert analog output data to a maximum full range value<br>if clamp levels are not set for the channel.                  |
| PU    | Power up        | Indicates an unexpected MCU reset has occurred in RUN mode. All channel error bits (Ex) and fault bits (Sx) are also set. The module stays connected with no configuration after the reset. PU and channel fault bits are cleared when a good configuration is downloaded.                                  |
| Sx    | Channel fault   | Indicates there is an error associated with the channel x.                                                                                                    |
| Ux    | Underrange flag | Indicates the controller is attempting to drive the analog output below its normal operating range or below the channel's Low Clamp level (if clamp limits are set for the channel).                                                                                                    |

#### Table 24 - Field Descriptions for 2085-0F4 Status Word

### Specialty I/O Data Mapping

2085-IRT4 I/O Data Mapping

Analog input values can be read from Global Variables \_IO\_Xx\_AI\_yy, where 'x' represents the expansion slot number 1...4 and 'yy' represents the channel number 00...03.

Analog input status can be read from Global Variables IO\_Xx\_ST\_yy, where 'x' represents the expansion slot number 1...4 and 'yy' represents the status word number 00...02. Individual bits within a status word can be read by appending a '.zz' to the Global Variable name, where 'zz' is the bit number 00...15.

| Word     | Bit Posi | Bit Position |     |         |     |     |     |     |    |    |    |    |             |              |        |        |
|----------|----------|--------------|-----|---------|-----|-----|-----|-----|----|----|----|----|-------------|--------------|--------|--------|
| woru     | 15       | 14           | 13  | 12      | 11  | 10  | 9   | 8   | 7  | 6  | 5  | 4  | 3           | 2            | 1      | 0      |
| Status O | DE3      | DE2          | DE1 | DEO     | 0C3 | 0C2 | 0C1 | 000 | R3 | R2 | R1 | RO | S3          | S2           | S1     | SO     |
| Status 1 | 03       | 02           | 01  | 00      | U3  | U2  | U1  | UO  | T3 | T2 | T1 | TO | CJC<br>over | CJC<br>under | CJC OC | CJC DE |
| Status 2 | PU       | GF           | CRC | Reserve | d   |     |     |     |    |    |    |    |             |              |        |        |

Table 25 - 2085-IRT4 Status Data Mapping

#### Table 26 - Field Descriptions for 2085-IRT4

| Field     | Description      |                                                                                                    |
|-----------|------------------|----------------------------------------------------------------------------------------------------|
| CJC OC    | CJC open circuit | Indicates that the cold junction sensor is open-circuit. CJC DE bit, when<br>set, indicates the cold junction sensor current readings is not reliable.<br>The previous reading shall be used instead. It indicates internal<br>compensation status if Tx is set. |
| CJC DE    | CJC data error   | Indicates that the cold junction sensor current readings is not reliable.<br>The previous reading will be used instead. It indicates internal<br>compensation status if Tx is set.                                                                               |
| CJC over  | CJC overrange    | Indicates cold junction sensor overrange (above 75 $^\circ$ C).                                                                                                    |
| CJC under | CJC underrange   | Indicates cold junction sensor is underrange (below -25 °C).                                                                                                    |
| CRC       | CRC error        | Indicates there is a CRC error on data receive. All channelfault bits (Sx) are also set. The error is cleared when the next good data is received.                                                                                                    |
| DEx       | Data error       | Indicates that the current input data is not reliable. The previous input data is sent to the controller instead. Diagnostic status bits are for internal use only.                                                                                              |

| Field | Description               |                                                                                                    |
|-------|---------------------------|----------------------------------------------------------------------------------------------------|
| GF    | General fault             | Indicates a fault has occurred, including: RAM test failure, ROM test failure, EEPROM failure, and reserved bits. All channel fault bits (Sx) are also set.                                                                                                    |
| 0Cx   | Open-circuit flag         | Indicates that an open-circuit condition exists on the channel x.                                                                                                    |
| 0x    | Overrange flag            | Indicates the controller is attempting to drive the analog input above its<br>normal operating range or above the channel's High Clamp level.<br>However the module continues to convert analog input data to a<br>maximum full range value if clamp levels are not set for the channel. |
| PU    | Power up                  | Indicates an unexpected MCU reset has occurred in RUN mode. All<br>channel error bits (Ex) and fault bits (Sx) are also set. The module stays<br>connected with no configuration after the reset. PU and channel fault<br>bits are cleared when a good configuration is downloaded.      |
| Rx    | RTD compensation          | Indicates that the RTD compensation of channel x is not working. This is effective for RTD and ohm type only.                                                                                                    |
| Sx    | Channel fault             | Indicates there is an error associated with the channel x.                                                                                                    |
| Tx    | Thermocouple compensation | Indicates that the thermocouple compensation of channel x is not working. This is effective for thermocouple type only.                                                                                                    |
| Ux    | Underrange flag           | Indicates that the input of channel x is at the minimum end of its normal operating range. The module automatically resets the bit when the under-range condition is cleared and the data value is within the normal operating range.                                                    |

#### Table 26 - Field Descriptions for 2085-IRT4 (Continued)

### Calibration of Analog Modules

The analog modules are shipped to you calibrated.

### Notes:

### **Numerics**

1492-CAB010P62 26 1492-CAB010U62 26 1492-CAB025P62 26 1492-CAB025U62 26 1492-CAB050P62 26 1492-CAB050U62 26 2085-ECR 7 2085-EP24VDC 7 wiring 27 **2085-IA8** 7, 11 configuration parameters 33 I/O data mapping 41 wiring 19 2085-IF4 7, 12, 38 configuration parameters 33 I/O data mapping 42 normal mode rejection 14 wiring 22 2085-IF4/IF8 parameter Enable Channel 34 minimum-maximum input range 34 2085-IF8 7, 12 configuration parameters 33 I/O data mapping 42 wiring 23 2085-IM8 7, 11 configuration parameters 33 I/O data mapping 41 wiring 19 2085-1016 7, 11, 34 I/O data mapping 41 wiring 19 2085-1032T 7, 11, 24, 34 hardware components 9 wiring 20 wiring option 25, 26 **2085-IRT4** 7, 15 configuration parameters 37 data format 16 data formats valid range 17 filter frequency 18 open circuit response 17 sensor type 15, 37 wiring 24 **2085-0A8** 7, 35 I/O data mapping 41 wiring 20 **2085-0B16** 7, 35 configuration parameters 35 I/O data mapping 41 wiring 21 2085-0F4 7, 12, 14, 15, 35 configuration parameters 35, 36 data format 36 I/O data mapping 43 Latch over and under alarm 36 minimum-maximum output range 36 **Restore defaults 36** wiring 23

2085-0V16 7, 35 1/0 data mapping 41 wiring 21 2085-0W16 7, 35 configuration parameters 35 1/0 data mapping 41 wiring 22 2085-0W8 7, 35 1/0 data mapping 41 wiring 21

### A

alarm status bit 15 alarm status bits 14 Allen-Bradley 1492 connector cables 26 Allen-Bradley 1492 wiring 26 analog expansion I/O 12 analog module 15 I/O Type/Range 12 analog to data format conversion 17 analog value to data format value conversion formula 13 average filter 14

### C

channel alarm 14 channel status byte 14 clamp 15 clamping alarm 15 default high/low values 15 limits 15 clamping limits 15 clamps 15 common mode rejection 14 configuration add 29 edit expansion I/O 32 Connected Components Workbench 11, 12, 14, 16, 29, 35 continuous current 12 crimp pin 25 current 12, 13

### D

data format 15, 17, 34, 38 conversion formula 13, 17 valid range 13, 17 valid range for 2085-IRt4 17 data formats 12, 16 engineering units 13 percent range 13 raw/proportional data 12 valid range for 2085-IF4/IF8 13 valid range for 2085-0F4 13 default range high clamp/low clamp 15 digital filter 14, 18 discrete input 11 discrete output 11

double-width expansion I/O 8

### E

Downscale 17

engineering units 13, 15 Engineering Units x 1 16 Engineering Units x 10 16 Expansion I/O 7 expansion I/O analog 12 configuration 29 data mapping 41 discrete 11 discrete input 11 discrete output 11 hardware features 8

#### F

filter frequency 18 filter frequency (-3dB) 38 filter update time 38 frequency filter 14

### H

hardware features 8 hardware revision 11 high alarm 34 high clamp 15, 35 high clamp value 36 high-high alarm 14, 34 Hold Last State 17

indicators 11 input data 13 input filter 14, 34 input signals 14 Input/Output Type/Range 2085-IF4 12

### L

latch configuration 15 low alarm 34 low clamp 15 low clamp value 36 low limits 14 low low alarm 34 low-low alarm 14

### M

Micro800 expansion I/O 29 motor starters 11

### N

noise immunity 11 noise rejection 14, 18, 38

### 0

open circuit response 38 downscale 38 hold last state 38 upscale 17, 38 operating range 13 overrange alarm trigger 36

### P

Percent Range 16 percent range 13, 15 process alarms 14

### R

raw/proportional data 13, 15 Raw/Proportional Data Format 16 resolution 13 RTD sensor types 15 RTD types 16 RTD wiring type 37

### S

safety feature 15 sensor range 16 sensor type 17 single-width expansion I/O 8 solenoids 11 status data 43 status indicator 11 surge 12

### T

thermocouple 16 Thermocouple and RTD 16 Thermocouple and RTD sensor types 15 thermocouple types 16

### U

UL restrictions Class 2 or Limited Voltage/Current 24 underrange alarm trigger 36 Units 37 V voltage 12, 13 W

wiring 2085-1032T 24 wiring connections 19

### **Notes:**

### **Rockwell Automation Support**

Use these resources to access support information.

| Technical Support Center                            | Find help with how-to videos, FAQs, chat, user forums, Knowledgebase, and product notification updates. | rok.auto/support           |
|-----------------------------------------------------|----------------------------------------------------------------------------------------------------|----------------------------|
| Local Technical Support Phone Numbers               | Locate the telephone number for your country.                                                           | rok.auto/phonesupport      |
| Technical Documentation Center                      | Quickly access and download technical specifications, installation instructions, and user manuals.      | rok.auto/techdocs          |
| Literature Library                                  | Find installation instructions, manuals, brochures, and technical data publications.                    | <u>rok.auto/literature</u> |
| Product Compatibility and Download Center<br>(PCDC) | Download firmware, associated files (such as AOP, EDS, and DTM), and access product release notes.      | rok.auto/pcdc              |

### **Documentation Feedback**

Your comments help us serve your documentation needs better. If you have any suggestions on how to improve our content, complete the form at <u>rok.auto/docfeedback</u>.

### Waste Electrical and Electronic Equipment (WEEE)

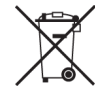

At the end of life, this equipment should be collected separately from any unsorted municipal waste.

Rockwell Automation maintains current product environmental compliance information on its website at rok.auto/pec.

Allen-Bradley, Connected Components Workbench, expanding human possibility, FactoryTalk, Micro800, Micro830, Micro850, Micro870, ProposalWorks, Rockwell Automation, and TechConnect are trademarks of Rockwell Automation, Inc.

Trademarks not belonging to Rockwell Automation are property of their respective companies.

Rockwell Otomasyon Ticaret A.Ş. Kar Plaza İş Merkezi E Blok Kat:6 34752, İçerenköy, İstanbul, Tel: +90 (216) 5698400 EEE Yönetmeliğine Uygundur

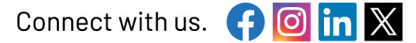

#### rockwellautomation.com

expanding human possibility°

AMERICAS: Rockwell Automation, 1201 South Second Street, Milwaukee, WI 53204-2496 USA, Tel: (1) 414.382.2000 EUROPE/MIDDLE EAST/AFRICA: Rockwell Automation NV, Pegasus Park, De Kleetlaan 12a, 1831 Diegem, Belgium, Tel: (32) 2663 0600 ASIA PACIFIC: Rockwell Automation SEA Pte Ltd, 2 Corporation Road, #04-05, Main Lobby, Corporation Place, Singapore 618494, Tel: (65) 6510 6608 UNITED KINGDOM: Rockwell Automation Ltd., Pitfield, Kiln Farm, Milton Keynes, MK11 3DR, United Kingdom, Tel: (44)(1908) 838-800

Publication 2080-UM003C-EN-P - March 2024 Supersedes Publication 2080-UM003B-EN-P - March 2018